# Burglar alarm central unit with communicator 675 20

Instrukcja instalacji

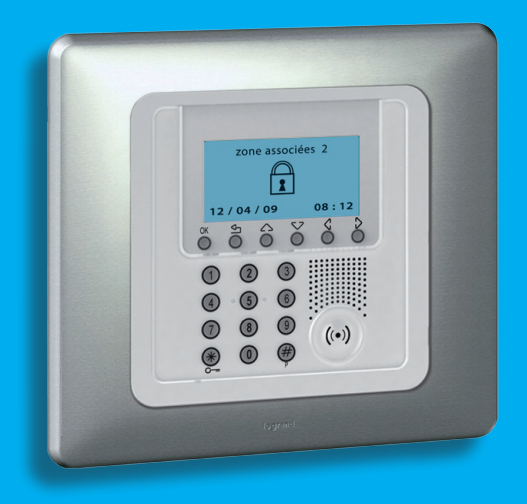

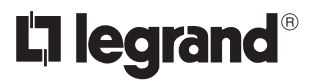

11/09-01 PC

# Spis treści

| 1 - Wstęp                                          | 5  |
|----------------------------------------------------|----|
| 1.1 - Uwagi i zalecenia                            | 5  |
| 1.2 - Zawartość opakowania                         | 5  |
| 2 - Opis Urządzenia przeciwkradzieżowego           | 6  |
| 2.1 - Opis ogólny                                  | 6  |
| 2.2 - Klawisze nawigacyjne                         | 7  |
| 2.3 - Wyświetlacz                                  | 8  |
| 2.4 - Główne funkcje                               | 11 |
| 2.5 - Przykładowe zastosowanie urządzenia          | 13 |
| 3 - Instalacja                                     | 14 |
| 3.1 - Widok tylny urządzenia                       | 14 |
| 3.2 - Podłączanie baterii                          | 15 |
| 3.3 - Urządzenie antysabotażowe (tamper)           | 15 |
| 3.4 - Instalacja urządzenia                        | 16 |
| 3.5 -Podłączanie linii telefonicznej               | 16 |
| 4 - Pierwsze uruchomienie                          | 17 |
| 4.1 - Wybór języka                                 | 18 |
| 4.2 - Nauka                                        | 19 |
| 4.3 - Wyjście z menu obsługi                       | 21 |
| 4.4 - Test systemu                                 | 22 |
| 4.5 -Programowanie scenariuszy                     | 24 |
| 4.6 - Program kluczy - transponder                 | 25 |
| 4.7 -Program kluczy - kod numeryczny               | 26 |
| 4.8 -Ograniczenie kluczy                           | 27 |
| 4.9 - Ustawianie daty i godziny                    | 29 |
| 5 - Programowanie                                  | 30 |
| 5.1 - Programowanie za pomocą komputera osobistego | 30 |
| 5.2 - Programowanie z klawiatury                   | 32 |
| 5.3 - Schemat menu programowania                   | 34 |
| 6 - Menu alarmowe                                  | 35 |
| 6.1 - Scenariusze                                  | 35 |
| 6.2 - Strefy                                       | 36 |
| 6.3 - Urządzenia                                   | 37 |
| 6.4 - Pamięć zdarzeń                               | 38 |
| 6.5 - Data i godzina                               | 39 |
| 6.6 - Automatyzacje                                | 40 |
| 6.7 - Ustawienia                                   | 42 |
| 6.8 - Obsługa (tylko dla instalatora)              | 43 |
| 6.9 - Utrata Kodu Obsługi                          | 44 |

| 7 - Menu urządzenia łączącego                               | 45 |
|-------------------------------------------------------------|----|
| 7.1 - Numer Jolly                                           | 45 |
| 7.2 - Spis telefonów                                        | 47 |
| 7.3 - Ustawione wywołania                                   | 48 |
| 7.4 - Komunikaty głosowe                                    | 51 |
| 7.5 - Funkcje telefoniczne                                  | 53 |
| 7.6 - Polecenia telefoniczne                                | 56 |
| 8 - Operacje                                                | 57 |
| 8.1 - Aktywacja / dezaktywacja systemu przeciwkradzieżowego | 57 |
| 8.2 - Dezaktywacja - aktywacja stref                        | 59 |
| 8.3 - Wybór scenariusza                                     | 61 |
| 8.4 - Korzystanie z pamięci zdarzeń w przypadku alarmu      | 62 |
| 8.5 - Wysyłanie poleceń telefonicznych                      | 65 |
| 8.6 - Uproszczone 99 kodów                                  | 66 |
| 8.7 - Żądanie informacji - kod 92                           | 67 |
| 8.8 - Odpowiadanie na wywołanie z Urządzenia                | 68 |
| 9 - Polecenia Open                                          | 69 |
| 9.1 - Kod open web net                                      | 69 |
| Załącznik                                                   | 81 |
| Jak rozwiązywać ewentualne problemy                         | 82 |

# 1 - Wstęp

### 1.1 - Uwagi i zalecenia

Ważne jest, aby przed rozpoczęciem instalacji przeczytać uważnie niniejszą instrukcję, gdyż gwarancja może automatycznie wygasnąć w przypadku zaniedbania, błędnego lub niewłaściwego użytkowania i manipulowania przy obwodzie przez nieupoważniony personel. Co więcej, wygasa ona, jeśli uszkodzenie nastąpi z powodu silnych, przypadkowych skoków napięcia w sieci zasilania lub linii telefonicznej. Tak więc jeśli Urządzenie przeciwkradzieżowe jest zainstalowana w miejscu wystawionym na działanie gwałtownych wyładowań atmosferycznych (burze), na linii zasilania i linii telefonicznej muszą być zainstalowane odpowiednie zabezpieczenia w postaci prawidłowo i zgodnie z wymogami CEI wykonanego uziemienia.

### 1.2 - Zawartość opakowania

Opakowanie zawiera:

- Urządzenie antykradzieżowe wraz z urządzeniem łączącym 675 20.
- Baterię.
- Instrukcja instalacji.
- Instrukcja obsługi
- CD-ROM zawierający oprogramowanie SecurityConfig instrukcje w formacie PDF.

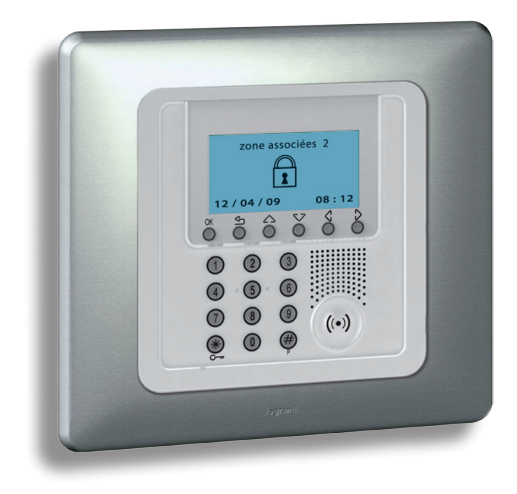

### 2.1 - Opis ogólny

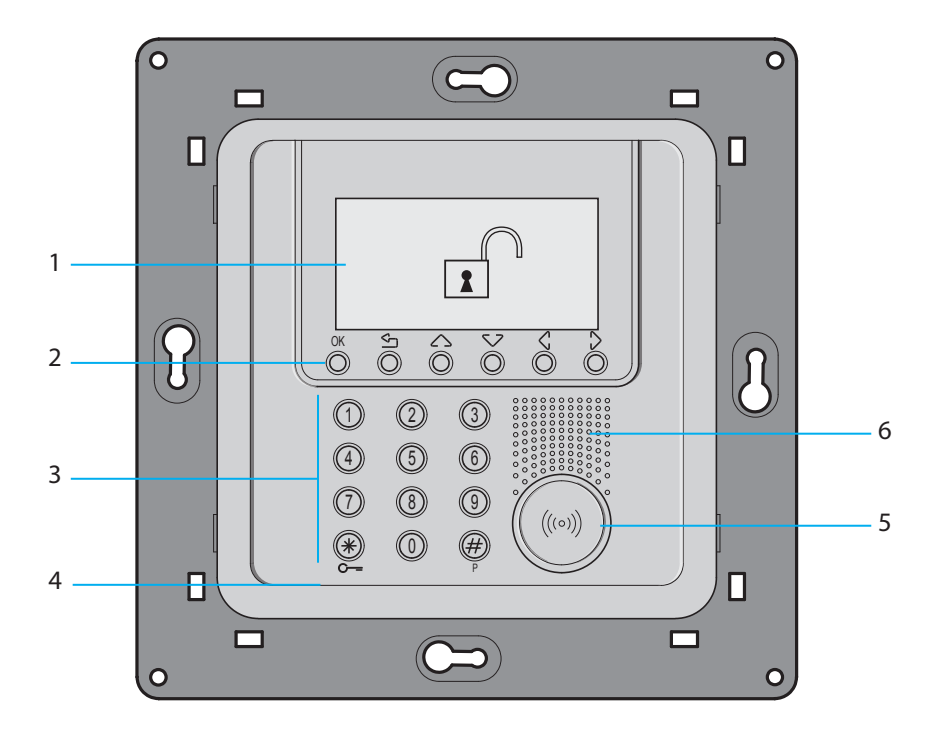

- 1 Wyświetlacz graficzny: wyświetla komunikaty, które mogą służyć kontroli operacji programowania i wcześniejszych zdarzeń (więcej informacji na następnej stronie)
- 2 Klawiatura nawigacyjna: pozwala na poruszanie się po menu i na potwierdzanie bądź anulowanie operacji.
- 3 Klawiatura numeryczna: pozwala na ręczne przeprowadzanie tych wszystkich operacji programowania, które wymagają użycia cyfr i/lub symboli.
- 4 Mikrofon: usłuży do nagrywania komunikatów i zdalnego telefonicznego monitorowania pomieszczeń.
- 5 Czytnik transpondera: odbiera polecenia WŁ./WYŁ. systemu alarmowego bezpośrednio z kluczy transpondera.
- 6 Głośnik: pozwala na przesłuchanie nagranych komunikatów i rozprzestrzenianie komunikatów głosowych pomieszczeń za pomocą telefonu.

### 2.2 - Klawisze nawigacyjne

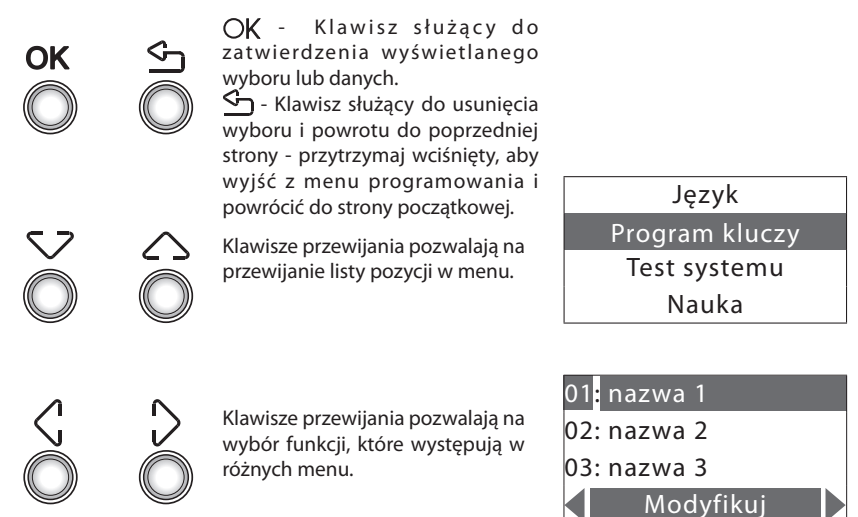

# 2.3 - Wyświetlacz

Pierwsze uruchomienie

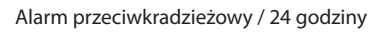

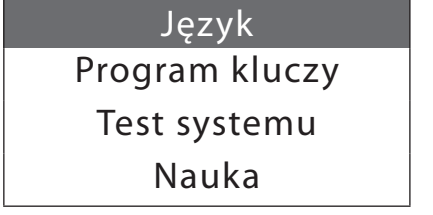

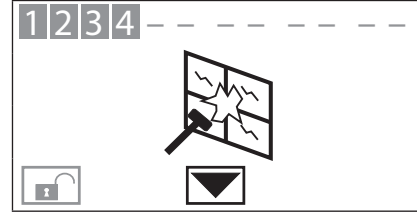

System WYŁ

Połączenie telefoniczne na kanale PSTN w toku

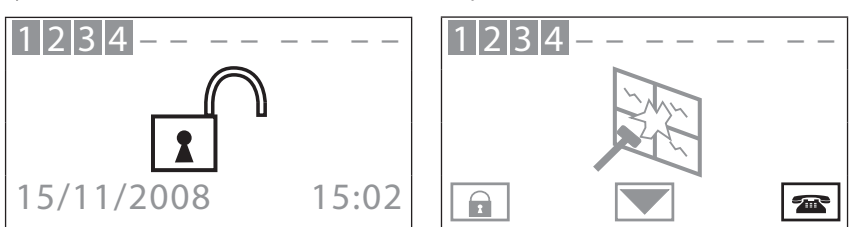

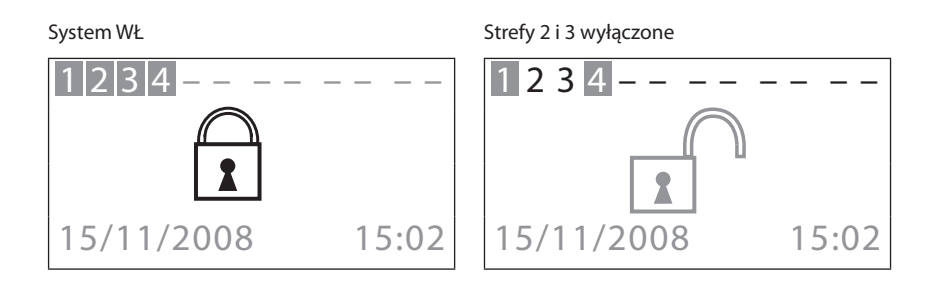

# Scenariusz 4

Bateria Urządzenia wyczerpana lub uszkodzona

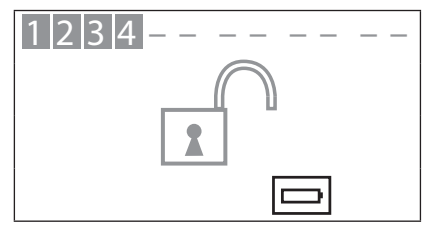

### Bateria systemu wyczerpana

Scenariusz podziału

Brak napięcia sieci zasilania

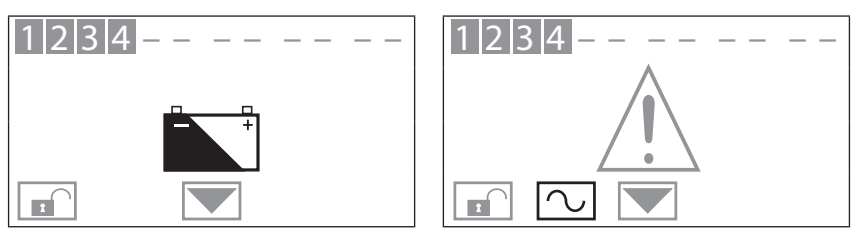

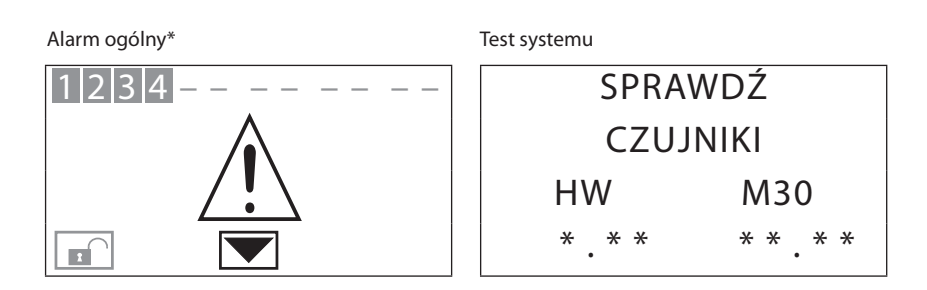

\* Alarm generyczny. Oznacza alarm typu technicznego, powiadomienie o usterce baterii (lub urządzenia) spoza systemu, powiadomienie o tampteście przy nieaktywnym systemie lub rozłączeniu linii PSTN.

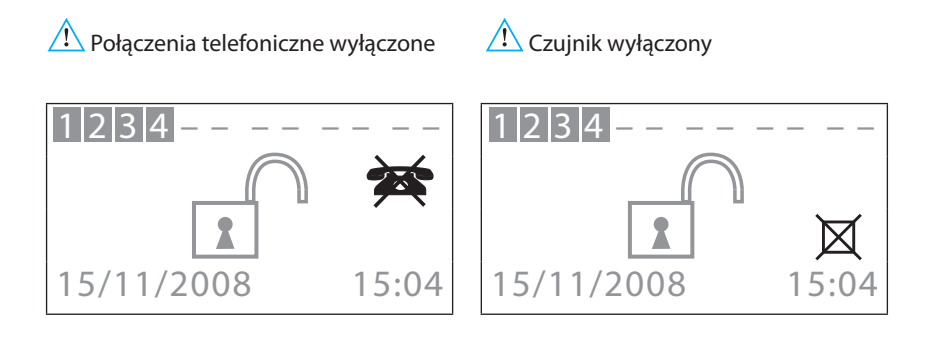

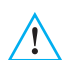

Wyłączone są ważne funkcje Urządzenia; wyłącz tylko, jeśli to absolutnie konieczne.

### 2.4 - Główne funkcje

### Najważniejsze cechy

- Urządzenie alarmowe ze zintegrowanym telefonicznym urządzeniem łączącym.
- Auto-nauka systemu i wyświetlacz konfiguracyjny
- Możliwość sterowania za pomocą transpondera i klawiatury.
- Niezależne zarządzanie każdym z czujników.
- Możliwe zaprogramowanie przy pomocy PC.
- Szczegółowa historia zdarzeń i historia alarmów.
- Edycja komunikatów alarmowych.
- Spis telefonów do wysyłania alarmów.
- Powiadomienie o przerwie na linii PSTN.
- Połączenie z jednostkami nadzoru z funkcją pomocy zdalnej.
- Jednominutowa blokada możliwości WŁĄCZENIA/WYŁĄCZENIA lub dostępu do menu nawigacji w przypadku, gdy trzy razy z rzędu nastąpi błędne użycie klucza (z klawiatury lub przez transponder).
- Połączenie dowolnego scenariusza, strefy i nazwy czujnika.
- Każdy pojedynczy czujnik może być dezaktywowany przez wysłanie polecenia z klawiatury urządzenia sterującego.
- Do portalu lub Urządzenia sterującego monitoringu można wysłać wywołanie testowe z programowalnym ustaleniem czasu.
- Sygnalizacja braku wewnętrznego połączenia: z czujnikami przy systemie WYŁĄCZONYM wyświetlana jest ikona sygnalizacyjna, przy systemie WŁĄCZONYM zostaje wytworzony alarm.
- Podział stref bezpośrednio za pomocą klawiatury Urządzenia sterującego.

### Urządzenie systemu przeciwkradzieżowego:

Urządzenie steruje ogółem 10 strefami:

- Strefa 0 jest zastrzeżona dla łączników (maks. 9).
- Strefy 1-8 są zastrzeżone dla czujników.
- Strefa 9 jest zastrzeżona dla alarmów technicznych/pomocniczych (czujka gazu itp.).

Wykonuje następujące zadania:

- Obsługa zdarzeń przekazywanych przez czujniki, włączając w to możliwość przewidywania czy i kiedy włączy się alarm.
- Strefy 1-8 mogą być podzielone zgodnie z potrzebami użytkownika.

- Może utworzyć do 16 scenariuszy podziału i aktywować je zgodnie z potrzebą.
- Z każdym kluczem można skojarzyć ustawiony podział; można również ograniczyć użytkowanie klucza do ustalonych dni tygodnia i dokładnego przedziału czasowego.
- Pozwala użytkownikowi na wykonanie dowolnej czynności automatyzacji w przypadku zdarzenia zarejestrowanego przez system antywłamaniowy (np. WŁĄCZENIE świateł w strefie alarmu sabotażowego)
- Wszystkie kroki edycji są przeprowadzane i pokazywane przy użyciu wyświetlacza.

### Telefoniczne urządzenie łączące

Zapewnia dwukierunkową łączność między użytkownikiem a automatyką domową My Home Legrand:

- W przypadku wykrytego przez urządzenie alarmu, automatycznie wybierze ono wcześniej zaprogramowane przez użytkownika numery telefoniczne i powiadomi o rodzaju zaistniałego zdarzenia za pomocą komunikatu głosowego.
- Użytkownik może się z nim połączyć i za pomocą wcześniej ustalonych kodów wysyłać polecenia do systemu automatyki i systemu przeciwkradzieżowego.
- Pozwala telefonicznie uzyskać informacje na temat stanu systemu przeciwkradzieżowego i automatyzacji.
- Pozwala automatycznie wysłać sygnały alarmowe i zdarzeń do urządzeń sterujących monitoringu, które używają protokołu Contact ID i na uzyskanie o nich informacji oraz ustawienie ich parametrów.

# 2.5 - Przykładowe zastosowanie urządzenia

Przykład 1: alarm włamaniowy

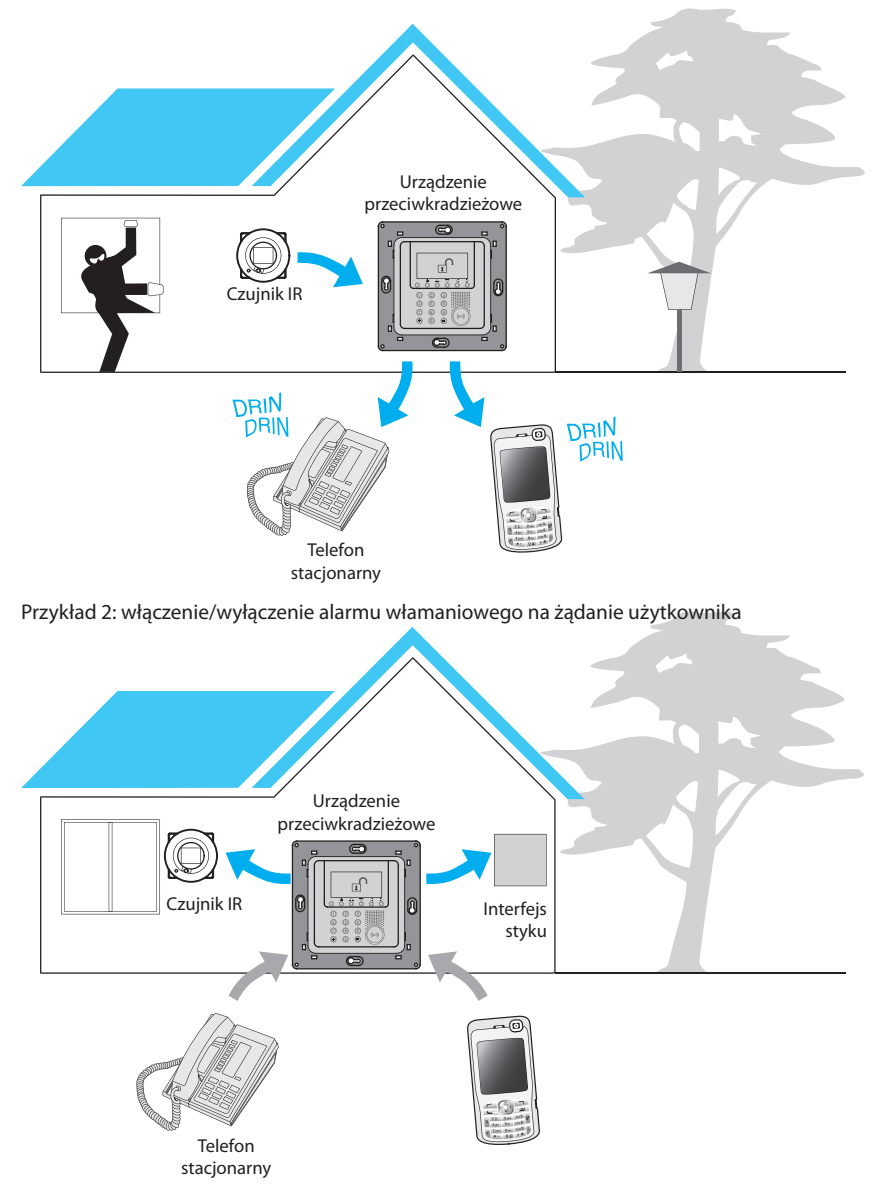

# 3 - Instalacja

# 3.1 - Widok tylny urządzenia

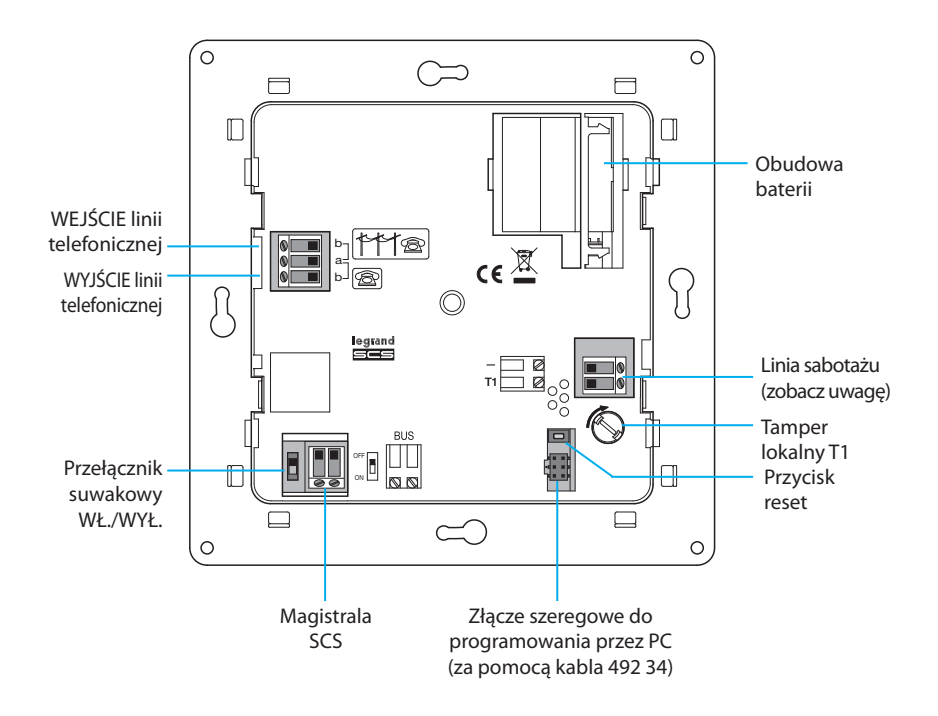

UWAGA: Urządzenie jest dostarczane razem z terminalami linii sabotażu (-/T1) wyposażonymi w obwód wykorzystujący tamper lokalny T1.

# 3 - Instalacja

### 3.2 - Podłączanie baterii

Podłącz baterię do jej złącza, zachowując biegunowości pokazane wewnątrz obudowy. Przed podłączeniem upewnij się, że przełącznik suwakowy jest w pozycji **WYŁ**. (OFF).

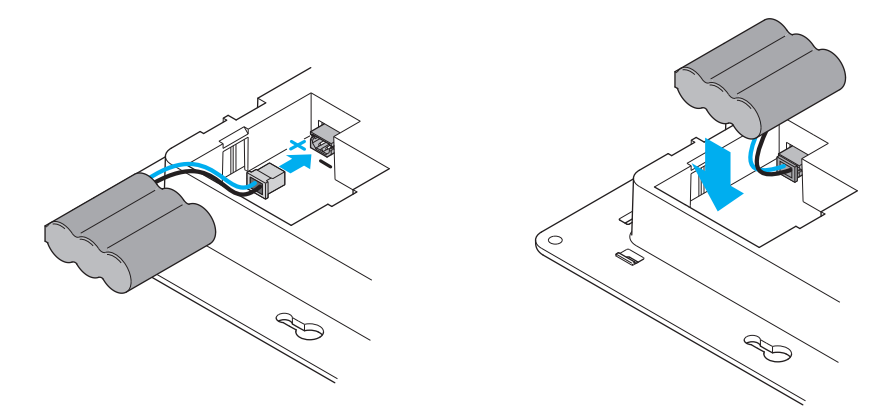

### 3.3 - Urządzenie antysabotażowe (tamper)

Należy chronić Urządzenie sterujące przed próbami sabotażu, instalując z tyłu urządzenie 6831 64. Aby zamontować tamper, usuń z Urządzenia sterującego wtyczkę ochronną, przekręcając ją o 90°. Jeśli puszka podtynkowa jest zamontowana w jednej płaszczyźnie z licem ściany, przed umieszczeniem trzpienia w obudowie utnij go przy pierwszym nacięciu, jak pokazano na ilustracji. Włóż trzpień, zablokuj go, przekręcając o 90° i wyciągnij go całkowicie.

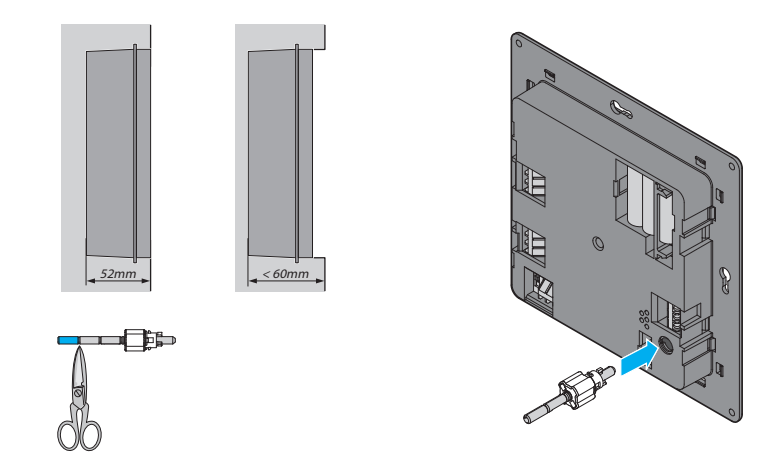

# 3 - Instalacja

### 3.4 - Instalacja urządzenia

Po wykonaniu wszystkich połączeń przytwierdź Urządzenie do podstawy. Uważaj, aby nie uszkodzić przewodów.

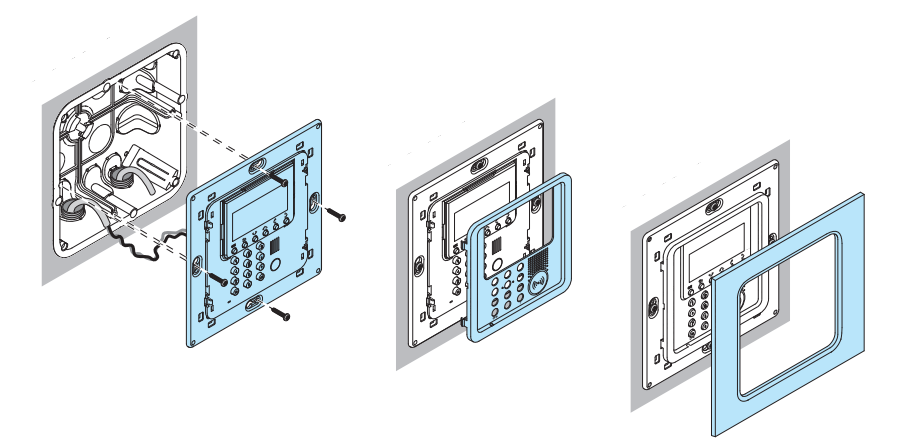

### 3.5 - Podłączanie linii telefonicznej

Urządzenie przeciwkradzieżowe musi być pierwszym elementem wewnętrznego systemu telefonicznego: dlatego powinno być podłączone przed jakimkolwiek innym urządzeniem (telefonem, faksem czy automatyczną sekretarką).

Na linii telefonicznej wymagana jest odpowiednia osłona przeciwprzepięciowa (np. 038 28)..

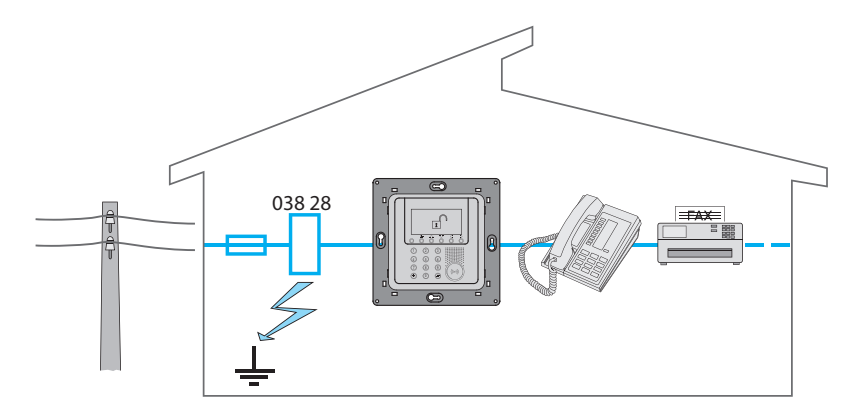

Kiedy Urządzenie jest włączane (ON) po raz pierwszy, pokazuje się menu Obsługi; przełącznik suwakowy z tyłu jest w pozycji **WYŁ**. (OFF).

Aby uruchomić Urządzenie i uczynić je operatywnym:

- Wybierz język.
- Wykonaj naukę systemu przez Urządzenie.
- Ustaw przełącznik suwakowy w pozycji WŁ. (ON).
- Dwa razy naciśnij 💁 , aby wyjść z menu obsługi.
- Wejdź ponownie do menu obsługi.
- Przetestuj system, sprawdzając czujniki.
- · Zaprogramuj klucz transpondera lub kod numeryczny.
- Wprowadź godzinę i datę.
- Ustaw nazwy stref, urządzeń i scenariuszy podziału.

## 4.1 - Wybór języka

Skorzystaj z tej funkcji, jeśli nie odpowiada Ci język ustawiony fabrycznie.

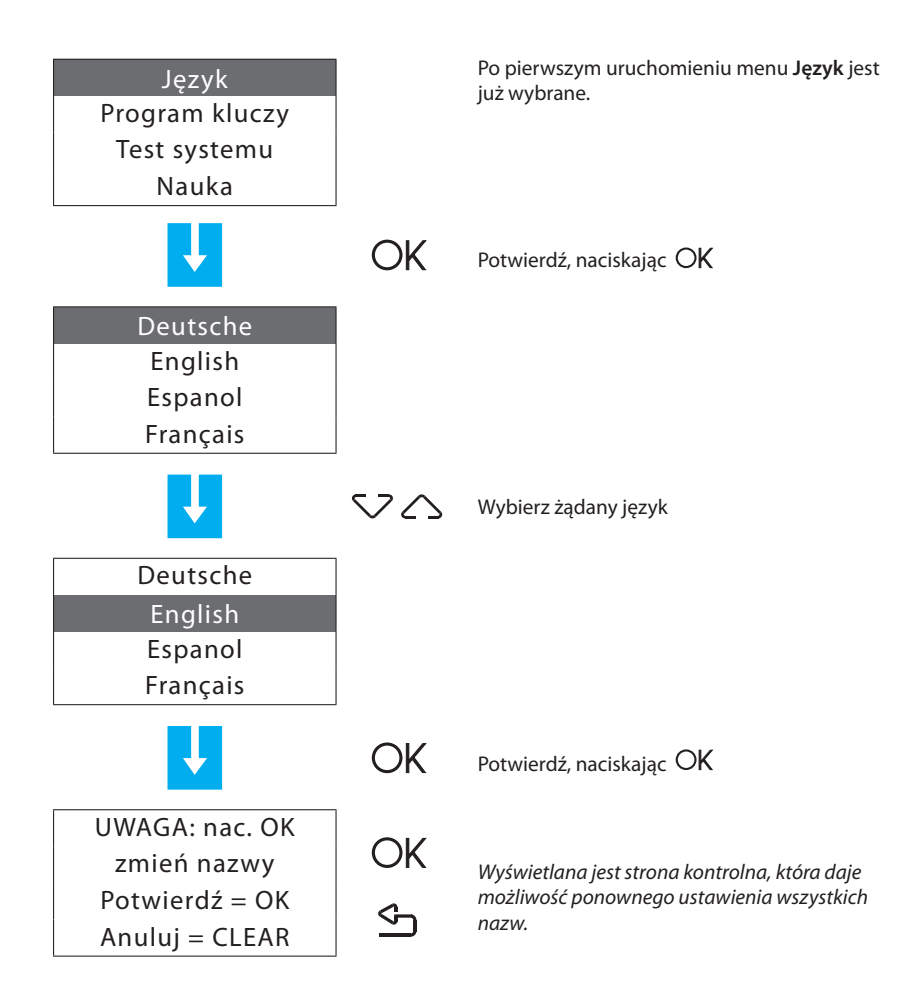

### 4.2 - Nauka

Ta funkcja powoduje, że urządzenie przeciwkradzieżowe rozpoznaje wszystkie urządzenia systemu przeciwkradzieżowego, określając ich rodzaj (czujnik podczerwieni, syrena wewnętrzna itd.) i skojarzoną strefę. Konfiguracja jest przechowywana przez Urządzenie i może być edytowana zgodnie z aktualnymi wymaganiami.

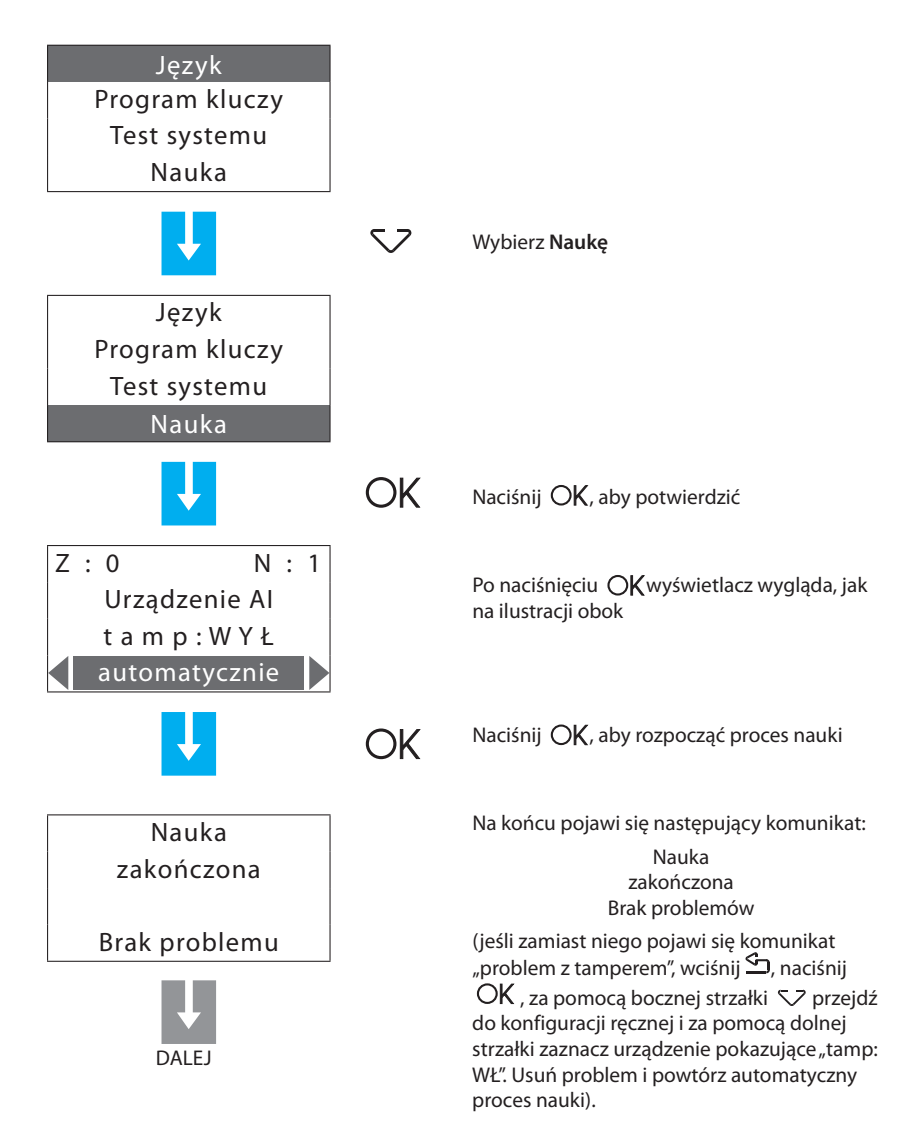

Na koniec procesu nauki systemu pojawi się monit o wysłanie konfiguracji do urządzeń wyświetlających (np. Łącznik klawiatury z wyświetlaczem). Spowoduje to, że urządzenia nie tylko pokażą dany sygnał alarmowy, ale także wskażą strefę i czujnik, który go wykrył.

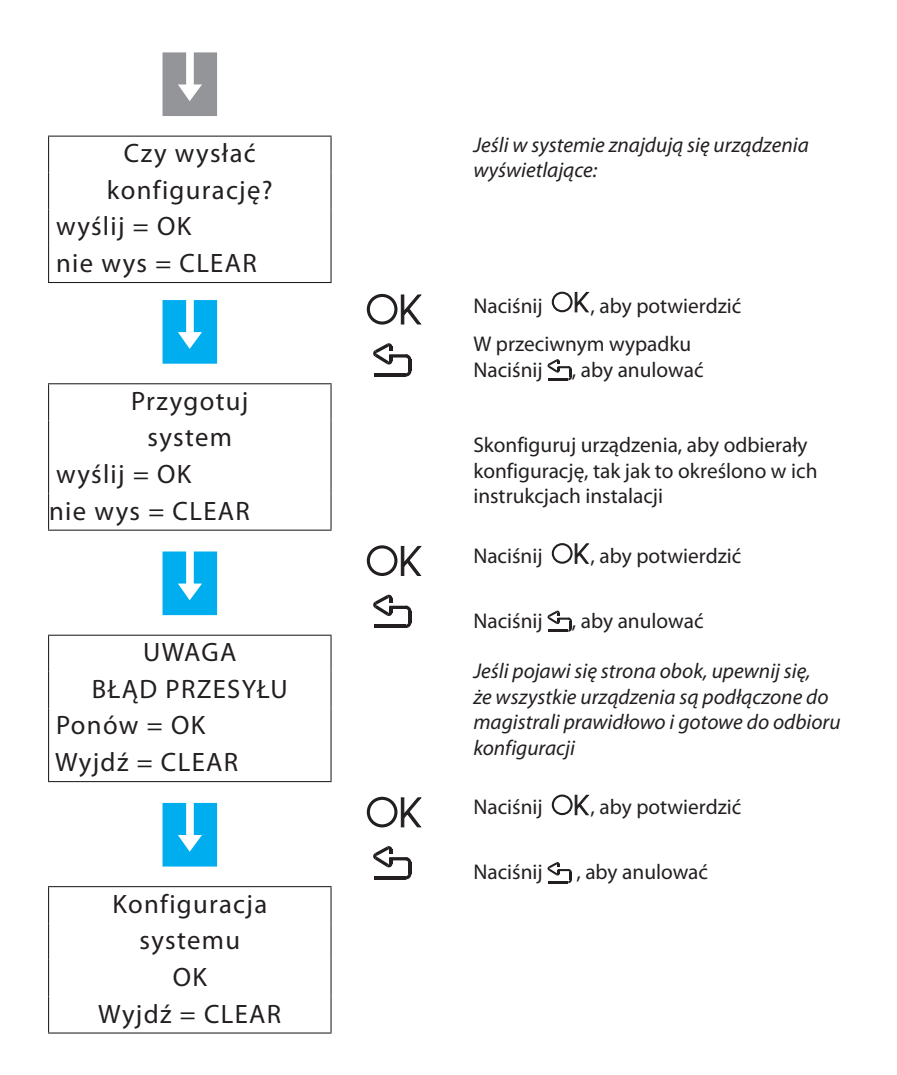

Jeśli zmodyfikujesz system, dodając lub usuwając urządzenia, konieczne będzie przeprowadzenie procesu auto-nauki w celu aktualizacji przechowywanej przez Urządzenie konfiguracji systemu.

# 4.3 - Wyjście z menu obsługi

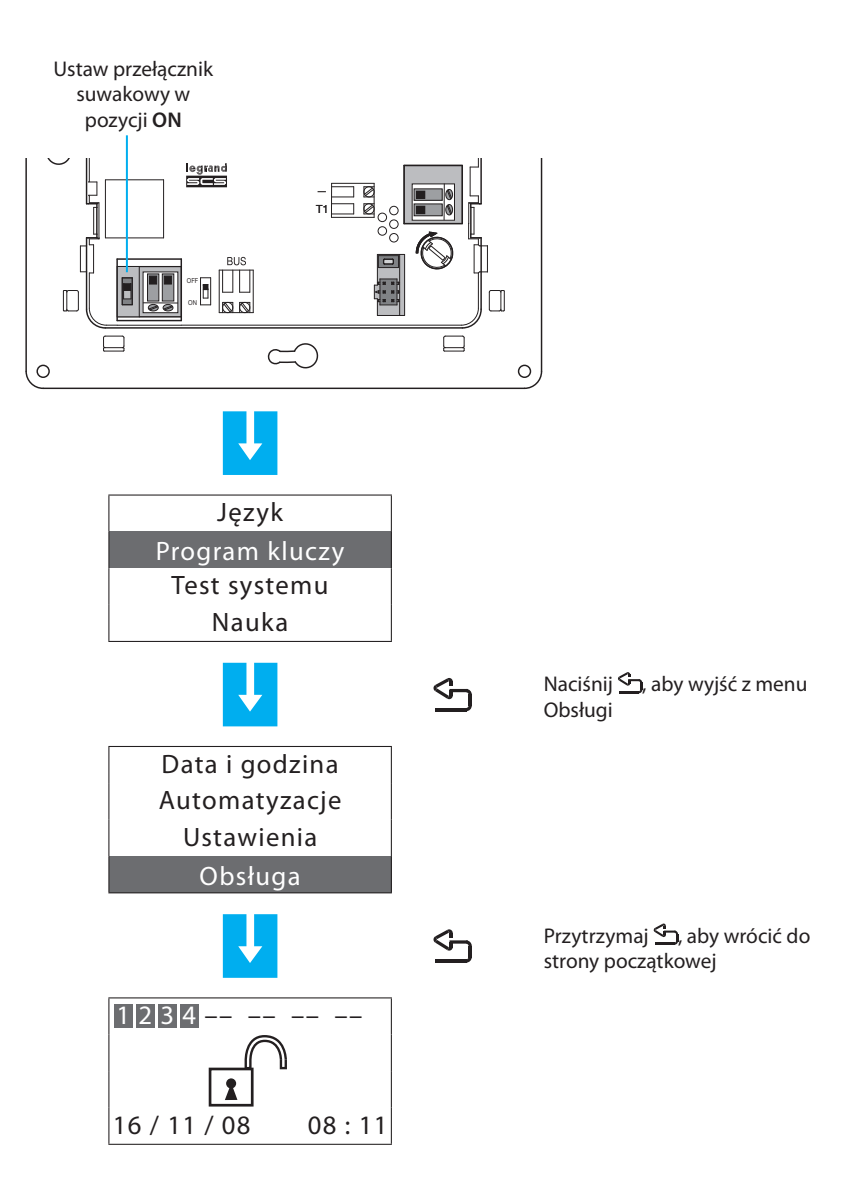

### 4.4 - Test systemu

W pokazany poniżej sposób powróć do menu Obsługi i wybierz Test systemu; ta funkcja weryfikuje prawidłowe działanie czujników, nie wywołując alarmów.

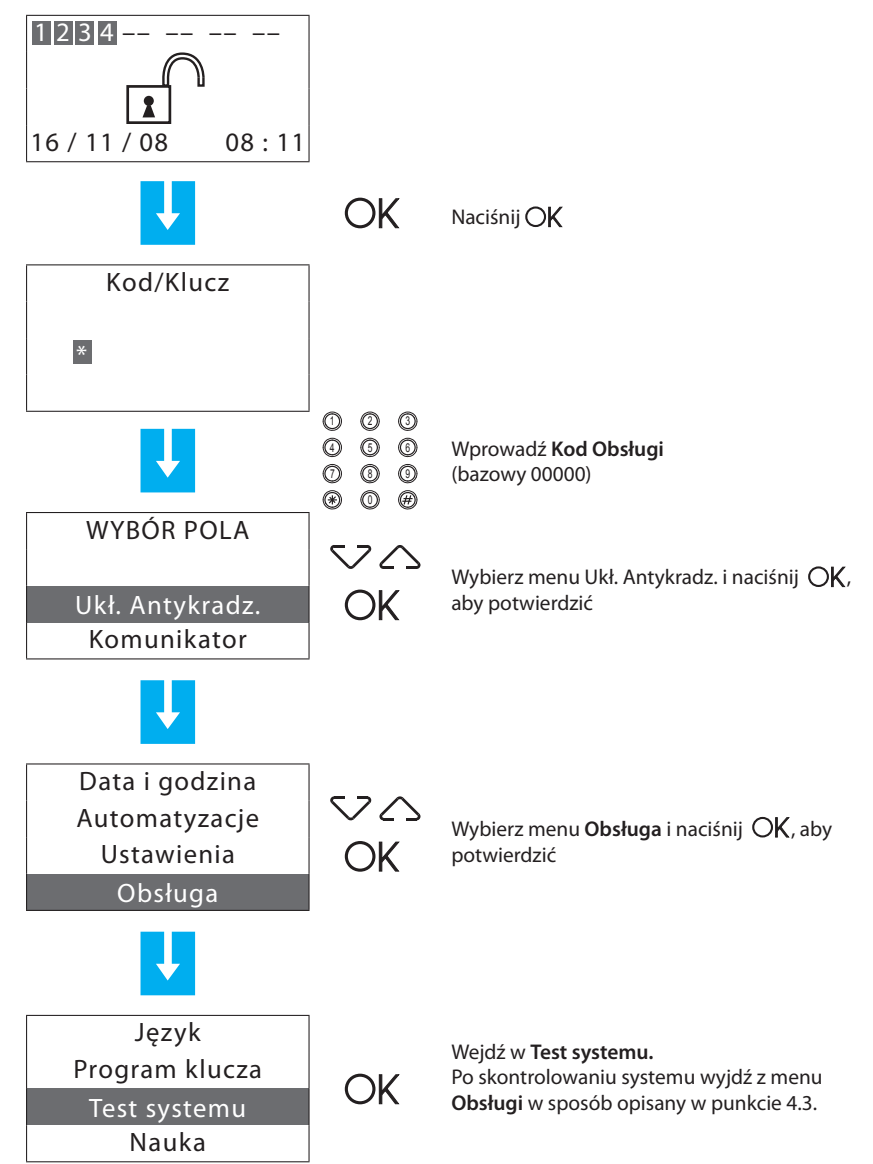

Wykonaj pokazane niżej kontrole:

Gdy przechodzi się przez obszar chroniony przez czujnik podczerwieni, czerwona dioda LED powinna się zaświecić.

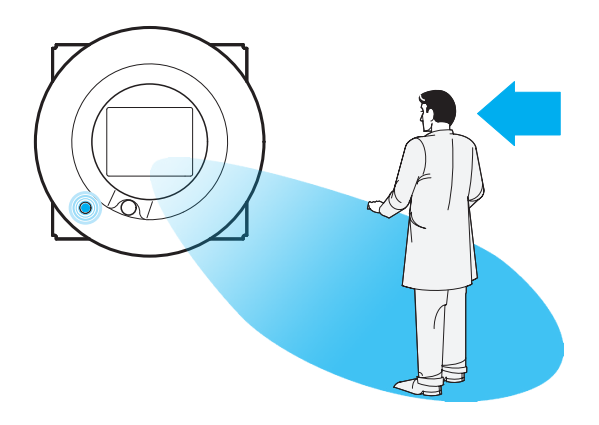

Po otwarciu okien lub drzwi wejściowych powinna się zaświecić czerwona dioda LED interfejsu styku.

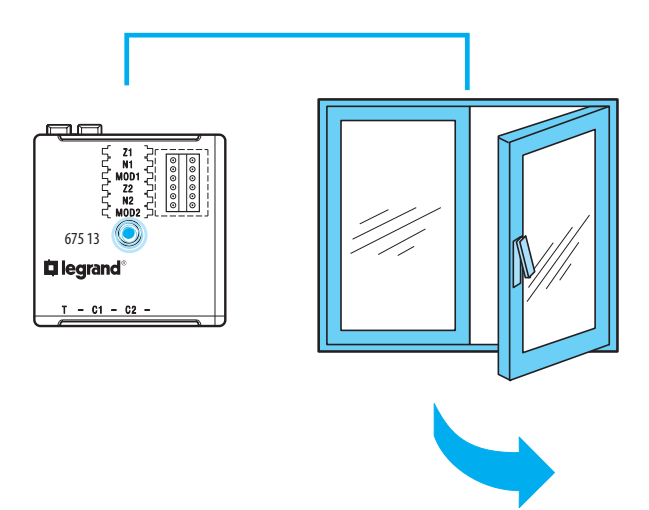

### 4.5 - Programowanie scenariuszy

Urządzenie sterujące posiada 16 scenariuszy podziału. Wszystkie scenariusze są domyślnie włączone, a wszystkie strefy aktywne. Scenariusze mogą być dostosowywane według potrzeb za pomocą przedstawionej niżej procedury.

Z menu Obsługi wybierz Scenariusze

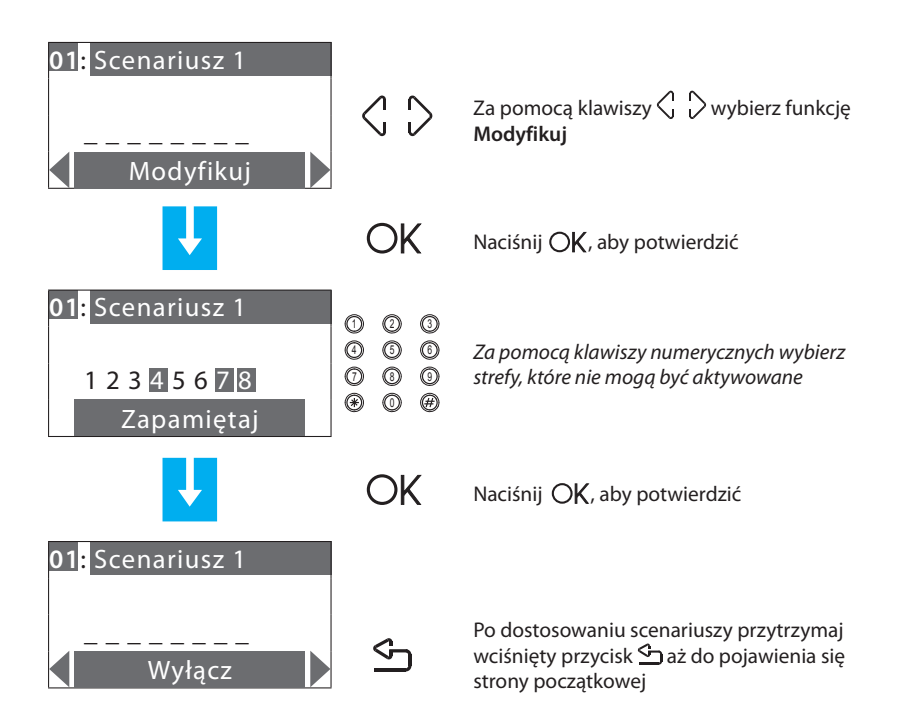

## 4.6 - Program kluczy - transponder

Z menu Obsługi wybierz Program Kluczy.

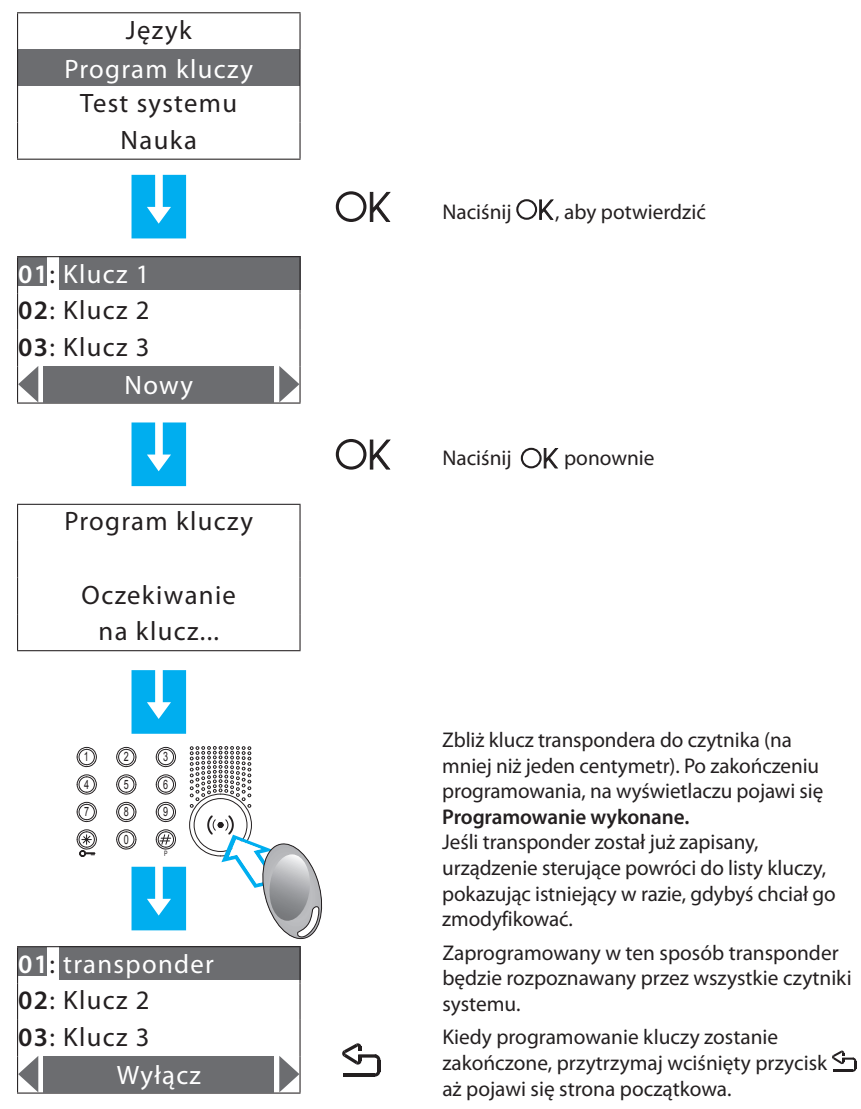

### Uwaga odnośnie do używania transpondera:

Aby włączyć lub wyłączyć system antywłamaniowy, naciśnij klawisz # lub \* urządzenia przeciwkradzieżowego. Następnie zbliż klucz transpondera do czytnika na około 2 sekundy.

### 4.7 - Program kluczy - kod numeryczny

Z menu Obsługi wybierz Program kluczy

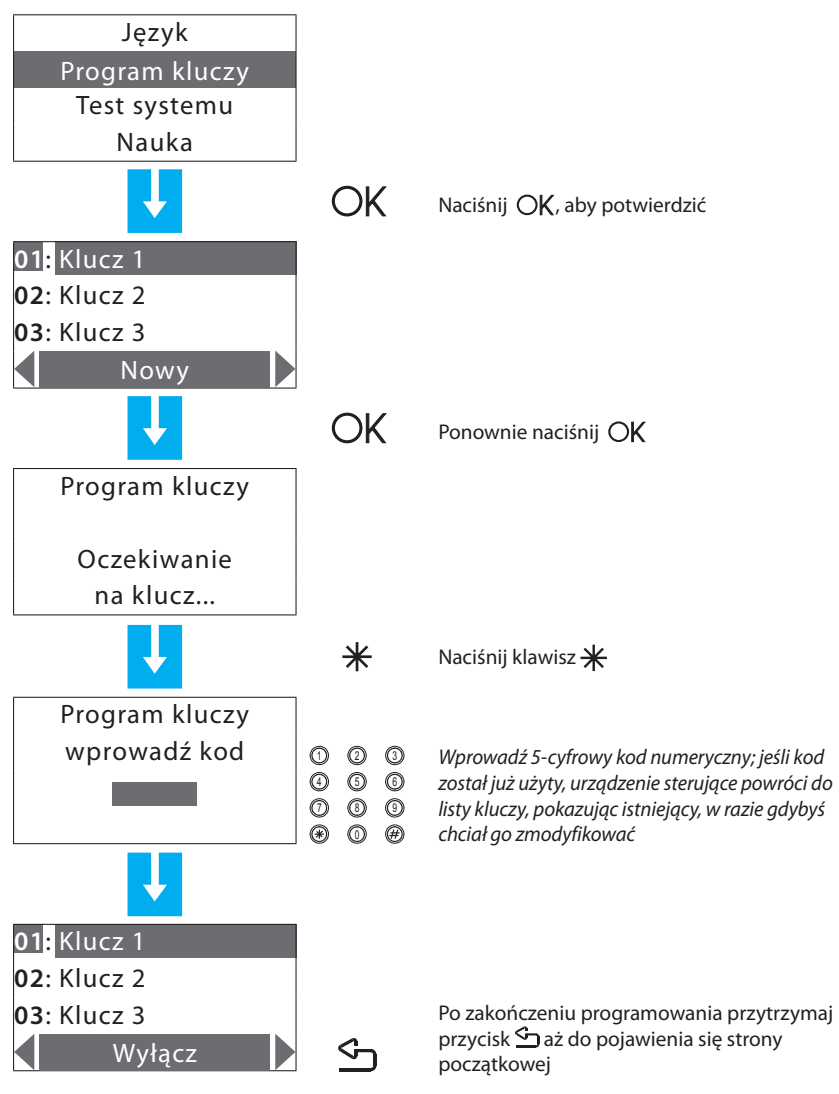

### Uwaga odnośnie do użycia kodu numerycznego:

Aby włączyć lub wyłączyć alarm antywłamaniowy, naciśnij klawisz#urządzenia przeciwkradzieżowego, po czym wpisz kod.

### 4.8 - Ograniczenie kluczy

Użycie każdego z kluczy może być ograniczone do niektórych dni tygodnia, aktywacji tylko niektórych stref systemu i do ustalonego zakresu czasowego. W przypadku ograniczenia dostępu do tylko niektórych stref systemu klucz nie może włączyć, wyłączyć ani zmodyfikować podziału systemu.

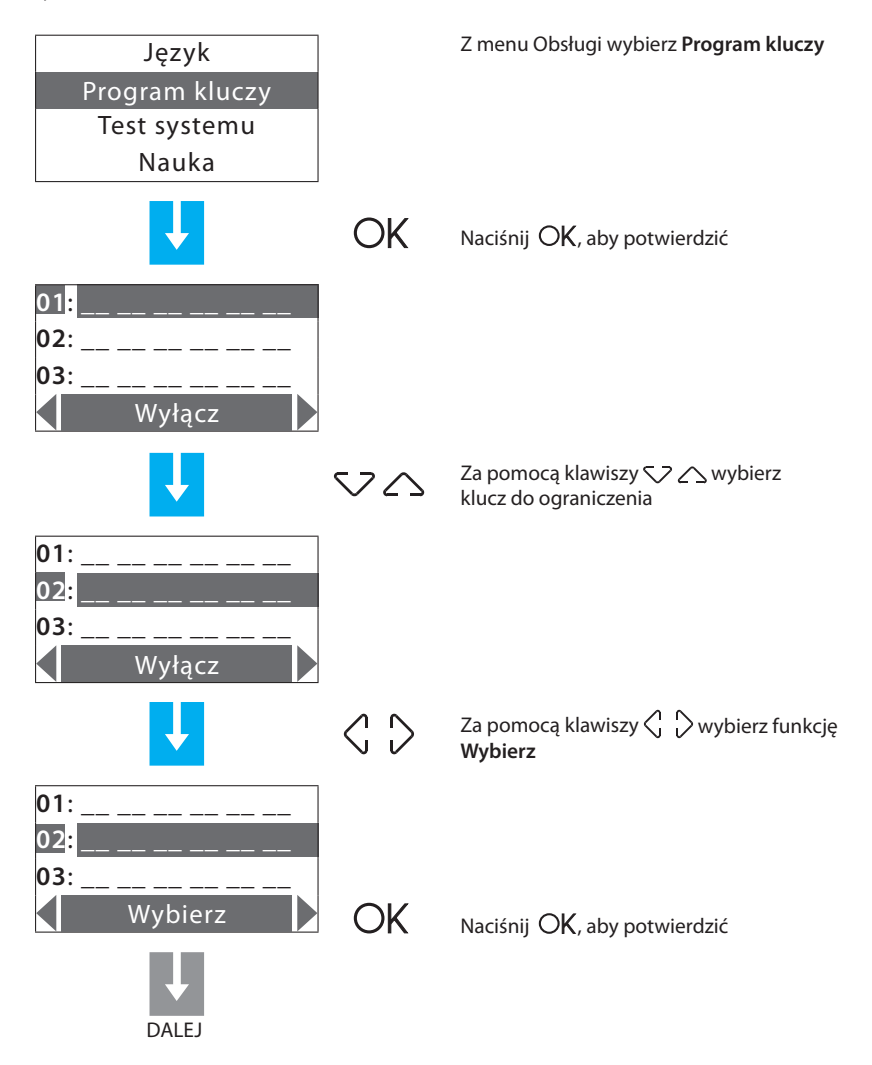

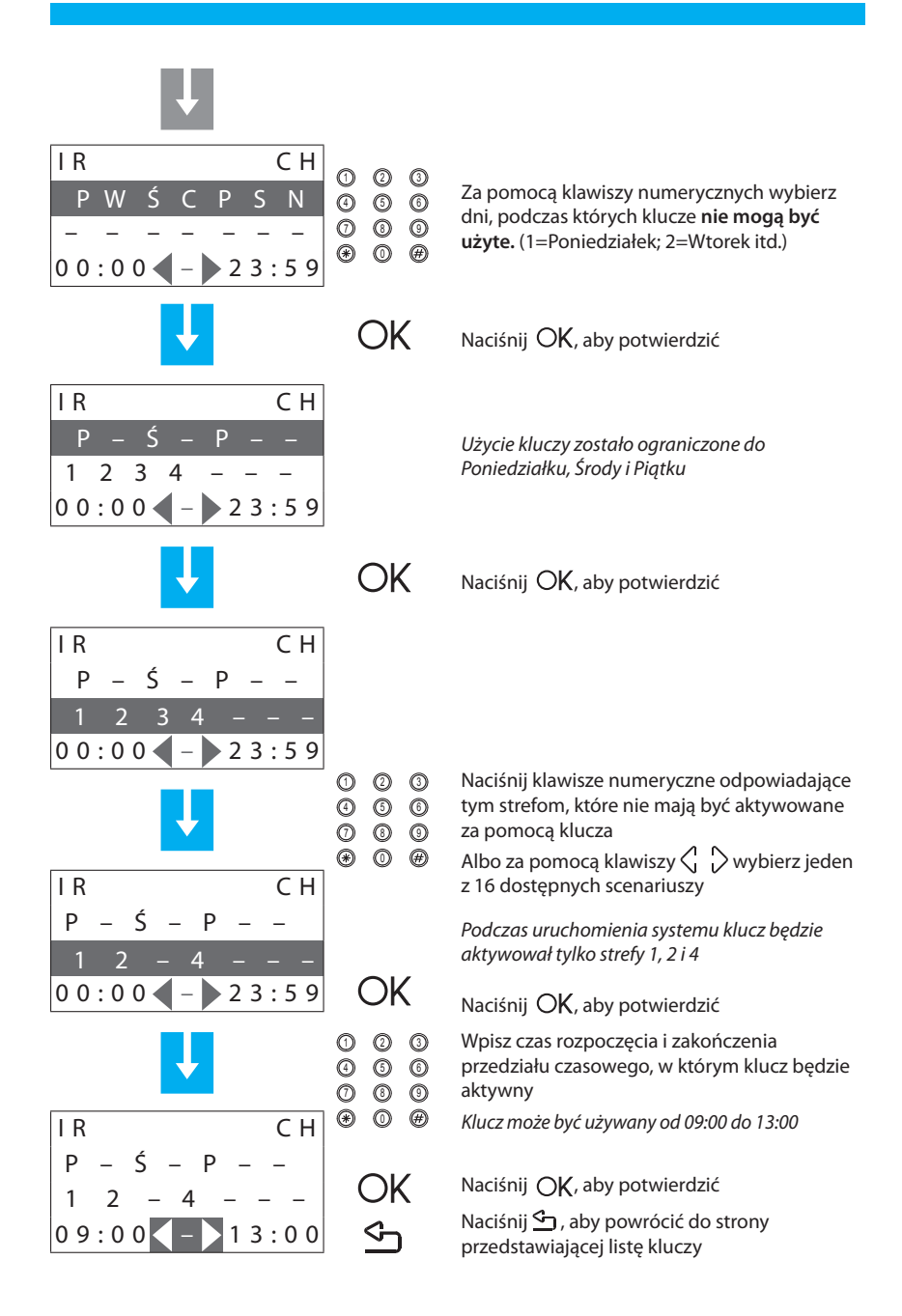

### 4.9 - Ustawianie daty i godziny

Aby system mógł bez przerwy kontrolować wszystkie zapamiętane zdarzenia, ważne jest prawidłowe ustawienie daty i godziny.

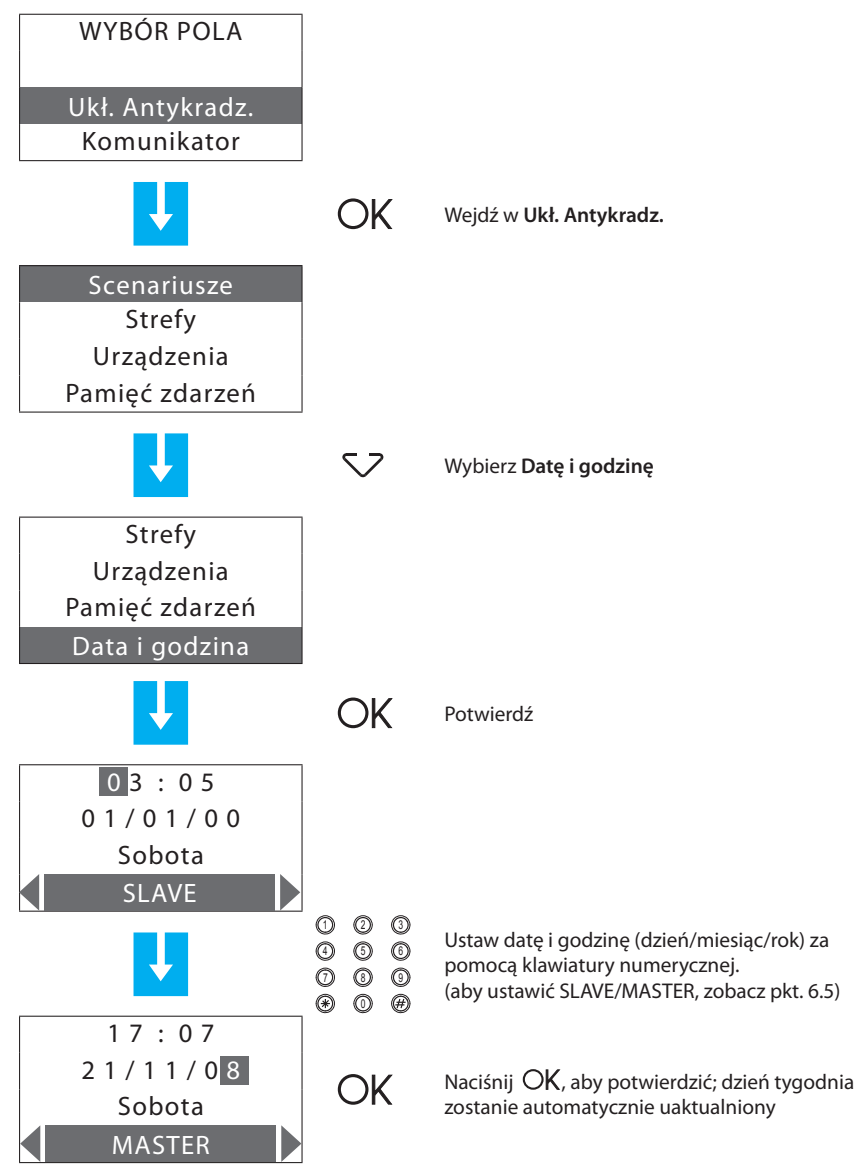

### 5.1 - Programowanie za pomocą komputera osobistego

### Rodzaj programu

Urządzenie można zaprogramować przy użyciu oprogramowania SecurityConfig. Programowanie przez PC wymaga użycia kabla 492 34 do połączenia 6-żyłowego złącza Urządzenia i portu USB komputera.

Połączenie wykonuje się następująco:

Użyj kodu obsługi, aby wejść do **Obsługi** poprzez menu Obsługa, zdejmij Urządzenie ze wspornika.

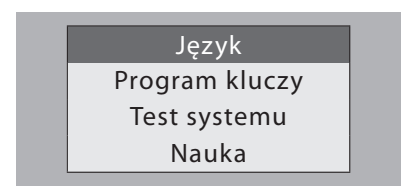

Uruchom program SecurityConfig.

Na żądanie podłącz kabel i wypełniaj procedurę programu.

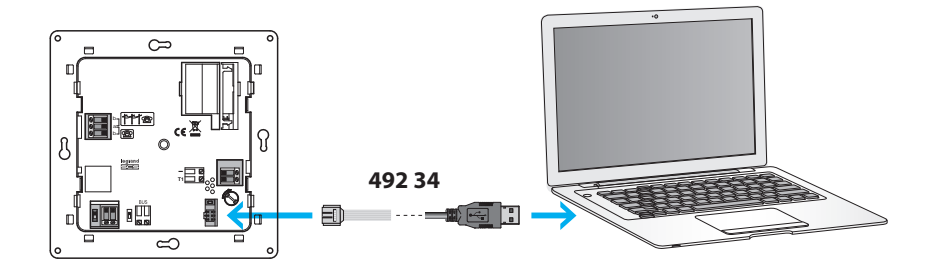

Aby uzyskać więcej informacji, zobacz instrukcję oprogramowania SecurityConfig.

### Aktualizacja firmware'u

Ta funkcja pozwala uaktualnić oprogramowanie Urządzenia do najnowszej wersji. Aktualizacja pozwala na wprowadzenie ulepszeń, jak również nowych funkcji Urządzenia. Najnowsze wersje firmware'u są dostępne na www.legrandelectric.com

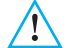

Zanim rozpoczniesz proces aktualizacji, ustaw przełącznik suwakowy w pozycji OFF

Aby uzyskać więcej informacji, zobacz instrukcję oprogramowania SecurityConfig.

### Programowanie parametrów

Ta część programu pozwala na całkowitą i niezwykle prostą edycję każdego z parametrów Urządzenia.

Możliwe jest pobranie z Urządzenia istniejącej konfiguracji, jej zmiana i wysłanie wszystkich modyfikacji do Urządzenia (na tym etapie oprogramowanie wykona kontrolę kompatybilności wdrażanego projektu i zainstalowanego systemu) lub zapisanie konfiguracji w pliku w celu późniejszej zmiany albo zachowania go jako kopii zapasowej służącej do odzyskania poprzedniej konfiguracji.

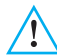

Każdorazowo po modyfikacji konfiguracji z użyciem SecurityConfig wykonaj powtórną naukę systemu i potwierdź wysłanie konfiguracji.

Aby uzyskać więcej informacji, zobacz instrukcję oprogramowania SecurityConfig..

### Programowanie komunikatów

Ta funkcja programu pozwala na łatwe zarządzanie komunikatami głosowymi Urządzenia. Dostępne są następujące polecenia:

- Wyślij: przesyła komunikaty głosowe z PC do Urządzenia.
- Słuchaj: pozwala na wysłuchanie komunikatów głosowych bezpośrednio z głośnika Urządzenia.
- Odbierz: przesyła wszystkie komunikaty głosowe z Urządzenie do PC, pozwalając na ich zmianę i zapisanie jako plik projektu.
- Import wav: pozwala na import plików audio z rozszerzeniem .wav. Długość zaimportowanych plików nie może przekraczać długości zalecanej dla każdego komunikatu.
- Słuchaj: pozwala na przesłuchanie komunikatów głosowych przy pomocy głośników komputera.
- Nagraj: służy do nagrywania komunikatów przy pomocy mikrofonu podłączonego do komputera.

Aby uzyskać więcej informacji, zobacz instrukcję oprogramowania SecurityConfig.

### 5.2 - Programowanie z klawiatury

Po zakończeniu operacji opisanych w rozdziale, "Pierwsze uruchomienie" będzie możliwy dostęp do menu programowania i wykonanie dużej liczby edycji, które pozwolą Ci na pełne wykorzystanie funkcji Urządzenia przeciwkradzieżowego, i przez to na zaspokojenie potrzeb użytkownika. Wymagane są dwa poziomy programowania:

 Poziom 1 (użytkownika), pozwala na dostęp do funkcji używanych podczas eksploatacji Urządzenia. Nie pozwala na dostęp do menu Obsługi i Poleceń. Pozwala na dostęp, jednak z ograniczonym korzystaniem, do menu Automatyzacji (włączanie i wyłączanie) i Pamięci Alarmów (bez możliwości kasowania). Można również zmienić nazwy i włączyć scenariusze oraz klucze oraz uaktualnić kody numeryczne.

Użytkownik ma dostęp do poziomu tylko:

### Z klawiatury

Naciśnij OK, a następnie wpisz kod użytkownika (bazowy 00000).

Gdy wpisze się błędny kod trzy razy z rzędu, Urządzenie sterujące uniemożliwia przez 1 minutę włączanie pozostałych kodów.

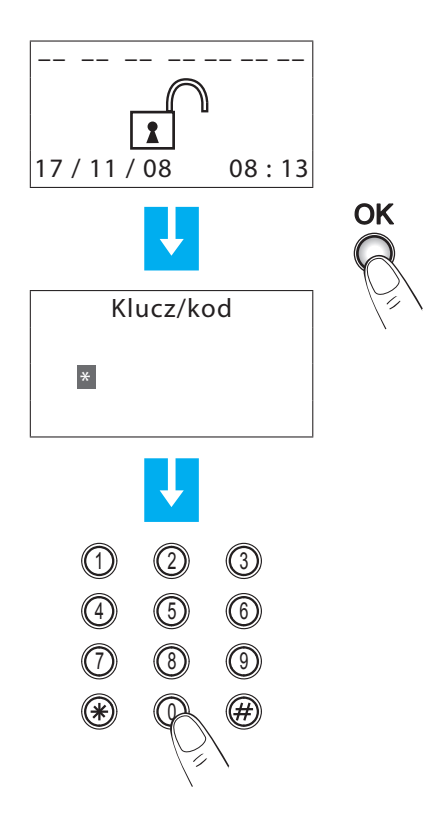

 Poziom 2 (instalatora) pozwala na dostęp do wszystkich menu poza modyfikacją kodu użytkownika.

Instalator ma dostęp do poziomu tylko:

### Z klawiatury

Naciśnij OK, a następnie wpisz Kod Obsługi (bazowy 00000) Kod Obsługi nie włącza/wyłącza systemu; jeśli system jest włączony, nie pozwala na dostęp do menu.

Uwaga: kody użytkownika i obsługi, fabrycznie ustawione jako identyczne, są następujące: 00000; w takim wypadku możliwy jest dostęp do wszystkich menu programowania; aby zmienić kod obsługi, zobacz punkt 6.9

### 5.3 - Schemat menu programowania

Menu główne dzieli się na dwie części. Programowania związane z alarmem antywłamaniowym oraz te, które dotyczą Telefonicznego urządzenia łączącego (Komunikatora) dla ułatwienia zostały rozdzielone.

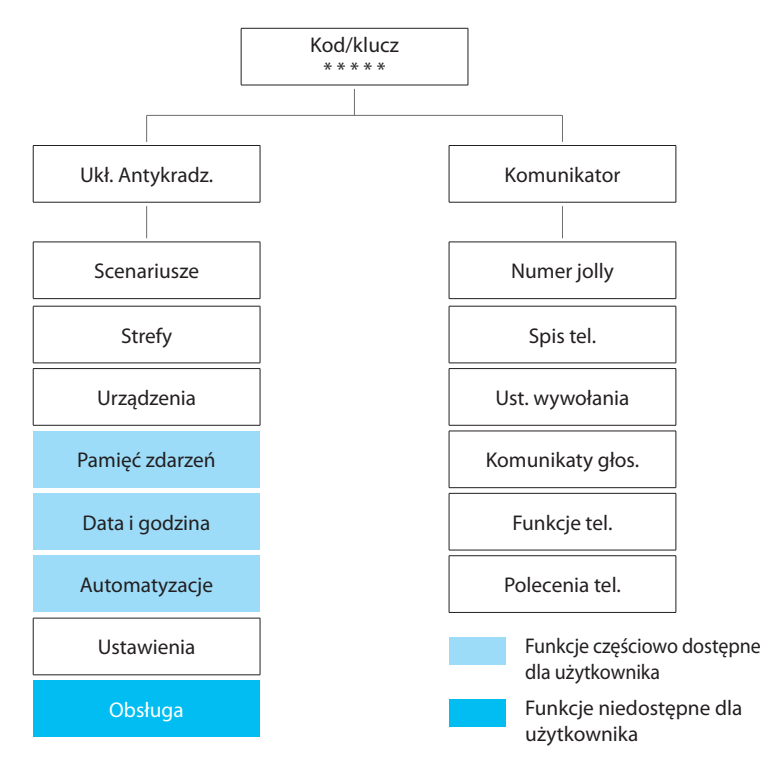

# 6 - Menu alarmowe

| 4 | Scenariusze | Strefy | Ц | Urządzenia | 7 | Pamięć zdarzeń | Data i godzina | Automatyzacje | Ustawienia | Obsługa |
|---|-------------|--------|---|------------|---|----------------|----------------|---------------|------------|---------|
|   |             |        |   |            | _ |                |                |               |            |         |

### 6.1 - Scenariusze

To menu zawiera 16 scenariuszy podziału, które mogą być dostosowane i używane zgodnie z wymaganiami.

Domyślnie wszystkie scenariusze są włączone, a wszystkie strefy aktywne.

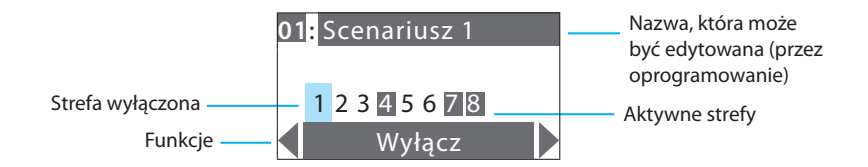

Użyj klawiszy poziomego przewijania  $\langle \ \rangle$ , aby wybrać jedną z następujących żądanych funkcji:

 Wyłącz
 Wybierz tę funkcję, aby wyłączyć wybrany scenariusz; potwierdź, naciskając OK.

 Kasuj
 Skasuj wybrany scenariusz; potwierdź, naciskając OK.

 Modyfikuj
 Może zmodyfikować wybrany scenariusz podziału; potwierdź, naciskając OK; Naciśnij klawisze numeryczne odpowiadające strefom, które mają być aktywowane/dezaktywowane.

Zatwierdź scenariusz, naciskając OK.

Aby użyć scenariusza podziału, wybierz go bezpośrednio ze strony głównej za pomocą klawiszy  $\langle , \rangle$ .

Potwierdź wybór za pomocą kodu użytkownika albo nieograniczonego klucza.

| 6 - Menu alarm         | we                                                                                    |
|------------------------|---------------------------------------------------------------------------------------|
|                        |                                                                                       |
|                        |                                                                                       |
|                        |                                                                                       |
| - Scenariusze – Strefy | – Urządzenia – Pamięć zdarzeń – Data i godzina – Automatyzacje – Ustawienia – Obsługa |

# 6.2 - Strefy

Menu Strefy pokazuje listę stref, na które podzielony jest system antywłamaniowy i wskazuje ich numer i nazwę. Aktywne strefy są pokazane w ciemnym polu.

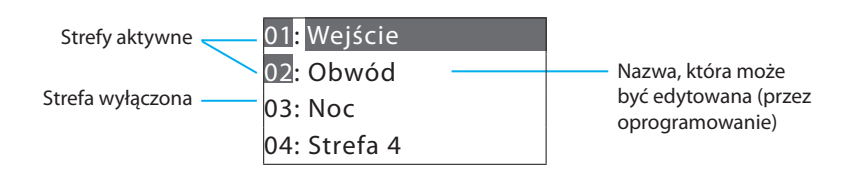
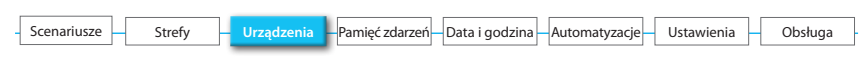

## 6.3 - Urządzenia

Menu Urządzenia dostarcza informacji na temat każdego komponentu układu alarmu przeciwkradzieżowego. Podaje informację o przypisanej strefie, rosnący numer urządzenia peryferyjnego wewnątrz strefy, rodzaj (czujnik podczerwieni, syrena wewnętrzna itd.), nazwę, stan (włączony lub wyłączony) i, tylko dla peryferyjnych urządzeń strefy 1, opóźnienie aktywacji.

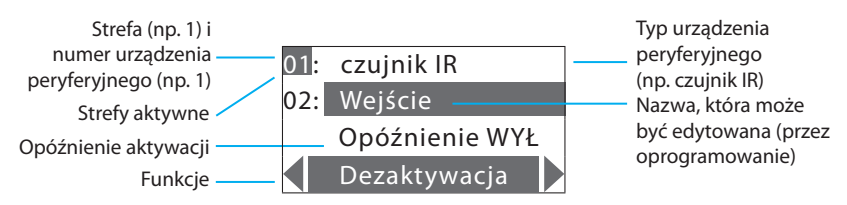

Użyj klawiszy pionowego przewijani 🔽 🛆, aby wybrać urządzenie peryferyjne.

Użyj klawiszy poziomego przewijania < \, >, aby wybrać jedną z następujących żądanych funkcji:

ywacja - aktywuje wybrane urządzenia peryferyjne; potwierdź aktywację, naciskając OK

Dezaktywacja

 dezaktywuje wybrane urządzenie peryferyjne; po pierwszej aktywacji dostępne są wszystkie urządzenia peryferyjne; potwierdź dezaktywację, naciskając OK. Wyłączenie jednego lub więcej urządzenia peryferyjnego może wystawić na ryzyko bezpieczeństwo alarmu przeciwkradzieżowego. Z tego powodu, w celu uniknięcia przypadkowych dezaktywacji, jest wyświetlana strona kontrolna.
 Wyłączenie klucza mechanicznego i urządzeń przypisanych do strefy 0 powoduje utratę ich funkcji, za wyjątkiem łączników, które działają nadal. Uwaga: wyłączanie odnosi się do funkcji alarmu przeciwkradzieżowego i funkcji 24-godzinnych.
 Nota: A desactivação refere-se às funções contra intrusão e 24 horas.

 Opóźnienie WŁ.

 jeśli w urządzeniu ustawiono możliwość opóźnienia, Urządzenie sterujące proponuje włączenie opóźnienia na wejściu.

Ta funkcja daje możliwość opóźnienia wejścia aktywacji alarmu dla każdego czujnika; (zaprogramuj wartość opóźnienia w menu Ustawienia, sekcja 6.8); potwierdź, naciskając OK.

Opóźnienie WYŁ. - brak opóźnienia: jeśli zarejestrowano zdarzenie, czujnik uruchomi alarm natychmiast; potwierdź, naciskając OK.

| Scenariusze – | Strefy | Urządzenia | – Pamięć zdarzeń – | Data i godzina | Automatyzacje | Ustawienia | -[ | Obsługa |
|---------------|--------|------------|--------------------|----------------|---------------|------------|----|---------|
|               |        |            |                    |                |               |            |    |         |

## 6.4 - Pamięć zdarzeń

Skorzystaj z tego menu, aby wyświetlić ostatnie 200 zdarzeń zarejestrowanych przez system antywłamaniowy. Możliwe jest również uzyskanie informacji na temat typu zdarzenia (zobacz tabelę zdarzeń w punkcie 8.3) oraz daty i godziny rejestracji. Ponadto w przypadku alarmu możesz dowiedzieć się, który czujnik wytworzył alarm.

Dla ułatwienia przeglądania zdarzenia są pokazane w porządku alfabetycznym, poczynając od najnowszego.

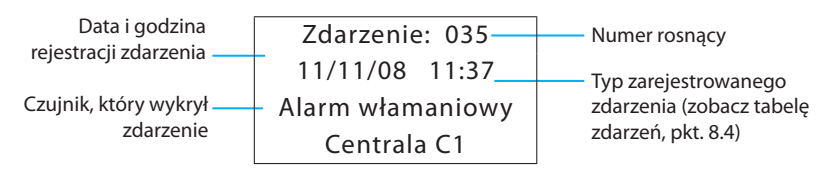

Przy pomocy klawiszy 5 2 jest możliwe kolejne wyświetlenie wszystkich przechowywanych zdarzeń.

Przy pomocy klawisza > jest możliwe wyświetlenie innych informacji na temat zdarzenia.

Kasowanie pamięci zdarzeń (możliwie tylko za pomocą kodu instalatora) Instalator może wykasować całą pamięć zdarzeń przy pomocy następującej procedury:

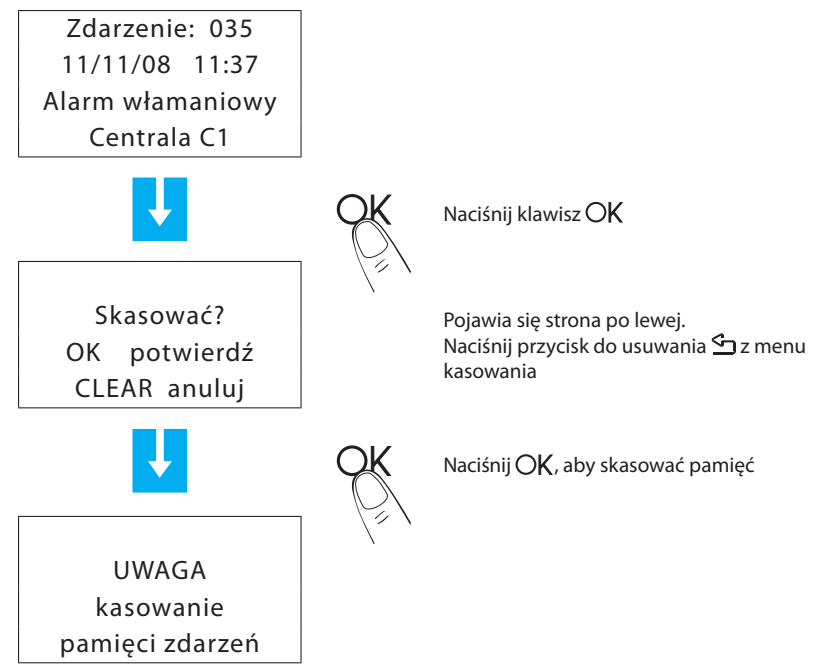

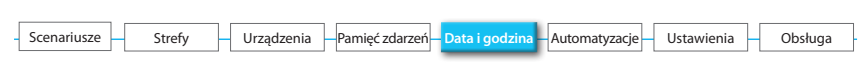

## 6.5 - Data i godzina

Wejdź do tego menu, aby ustawić lub zmienić aktualną godzinę i datę; wyświetlacz pokazuje godzinę i datę w następujących formatach:

- Godzina: gg:mm (godziny:minuty)

- Data: dd/mm/rr (dzień/miesiąc/rok, Można zmienić format mm-dd-rr, naciskając klawisz #).

Procedura ustawiania jest następująca:

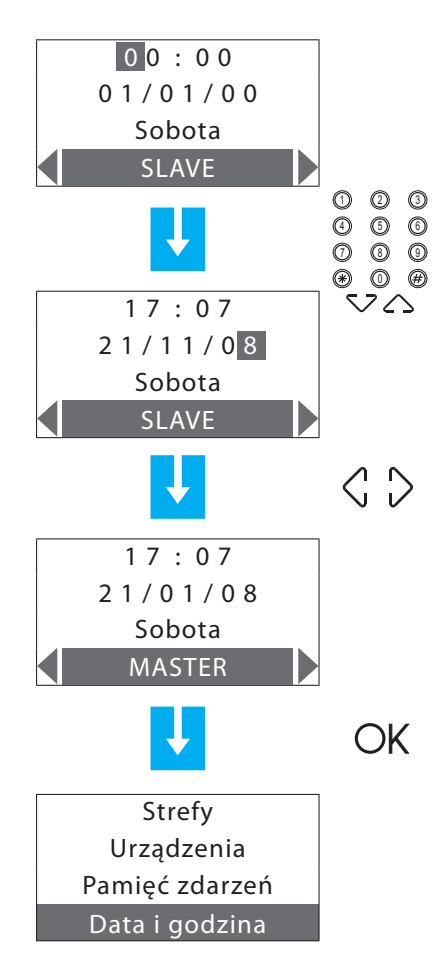

Zmień godzinę i datę za pomocą klawiszy numerycznych; po wpisaniu cyfry kursor przechodzi do następnej; aby przemieszczać kursor z linii czasu do linii daty i odwrotnie, użyj klawiszy V

Jeśli ustawi się urządzenie jako zegar MASTER, co 10 minut będzie ono wysyłać aktualizację czasu do wszystkich wyposażonych w zegar urządzeń systemu My home Legrand (Ekran Dotykowy, Jednostka kontroli temperatury...). **Ważne: tylko jedno urządzenie systemu może być ustawione jako MASTER, wszystkie pozostałe można ustawić jako SLAVE'y.** (Taka konfiguracja Urządzenia może być wykonana tylko wtedy, gdy wejście do menu następuje przez użycie Kodu Obsługi).

Potwierdź ustawienie, naciskając OK; pojawia się ekran menu alarmowego (dzień tygodnia zostanie automatycznie uaktualniony).

| - | Scenariusze | Strefy | μ | Urządzenia | $\left  \right $ | Pamięć zdarzeń | Data i godzin | а | Automatyzacje – | Ustawienia | Obsługa |
|---|-------------|--------|---|------------|------------------|----------------|---------------|---|-----------------|------------|---------|
|   |             |        |   |            |                  |                |               |   |                 |            |         |

#### 6.6 - Automatyzacje

Gdy wejdziesz do tego menu, używając Kodu Obsługi, zostanie wyświetlona lista 20 automatyzacji, które można ustawić. Automatyzacja pozwala przypisać wykonanie do określonego zdarzenia alarmowego. Na przykład jest możliwe zaprogramowanie Urządzenia w taki sposób, że w razie alarmu włamaniowego może wysłać polecenie włączenia świateł, co dezorientuje włamywacza.

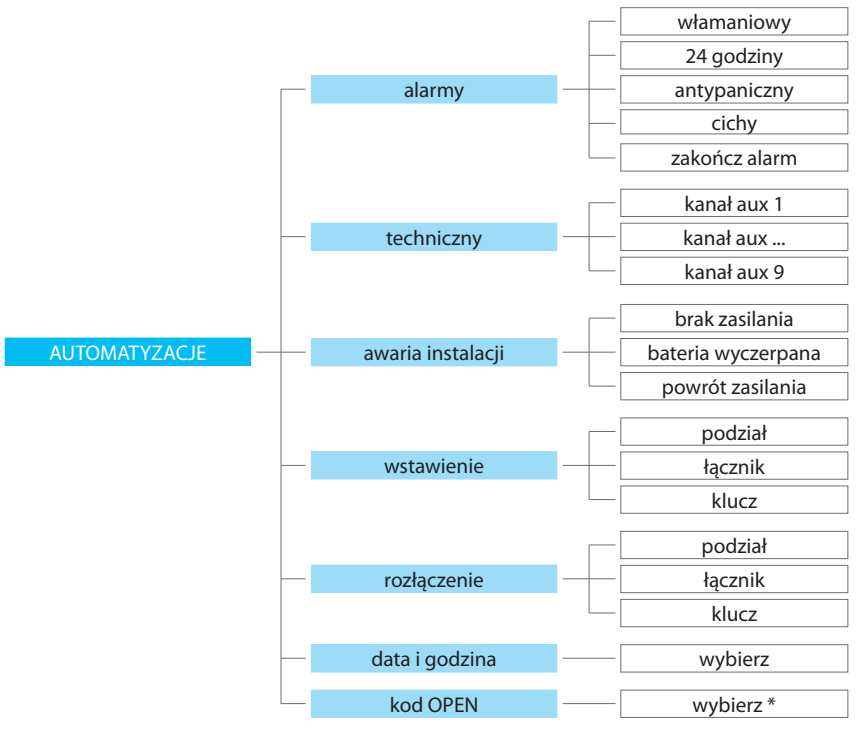

#### ZDARZENIA, KTÓRE MOŻNA PRZYPISAĆ DO AUTOMATYZACJI

\* UWAGA: W tym wypadku kod Open może być tylko typu Oświetlenia i Automatyzacji oraz typu punkt-punkt (nie do stosowania przy poleceniach ogólnych lub grupowych).

#### Kilka przykładów automatyzacji:

Alarm włamaniowy: podczas każdego alarmu naruszeniowego w pomieszczeniu 3 włączają się światła.

**Data i godzina:** wyłączenie alarmu przeciwkradzieżowego codziennie o 7.00 (np. ciąg: \*\*/\*\*/\*\* 07:00). Nie spełnia poziomu 2 standardu CEI 79-2.

Kod OPEN: łączy dwie akcje, na przykład w tym samym pomieszczeniu gasną światła i równocześnie podnoszą się żaluzje.

Klucz: można w taki sposób zaprogramować klucz, że jeśli jest używany do WŁĄCZANIA/ WYŁĄCZANIA, odpowiada np. za włączanie lub wyłączanie światła.

|   |             |   |        |   |            |                  |                |   |                | 1.0 |               |    |            |    |         |
|---|-------------|---|--------|---|------------|------------------|----------------|---|----------------|-----|---------------|----|------------|----|---------|
| - | Scenariusze | _ | Strefy | _ | Urządzenia | $\left  \right $ | Pamięć zdarzeń | - | Data i godzina | -   | Automatyzacje | ł  | Ustawienia | -[ | Obsługa |
|   |             |   |        |   |            |                  |                |   |                |     |               | 17 |            |    |         |

Przy użyciu głównego menu urządzenia można włączyć/wyłączyć automatyzacje ustawione za pomocą oprogramowania SecurityConfig.

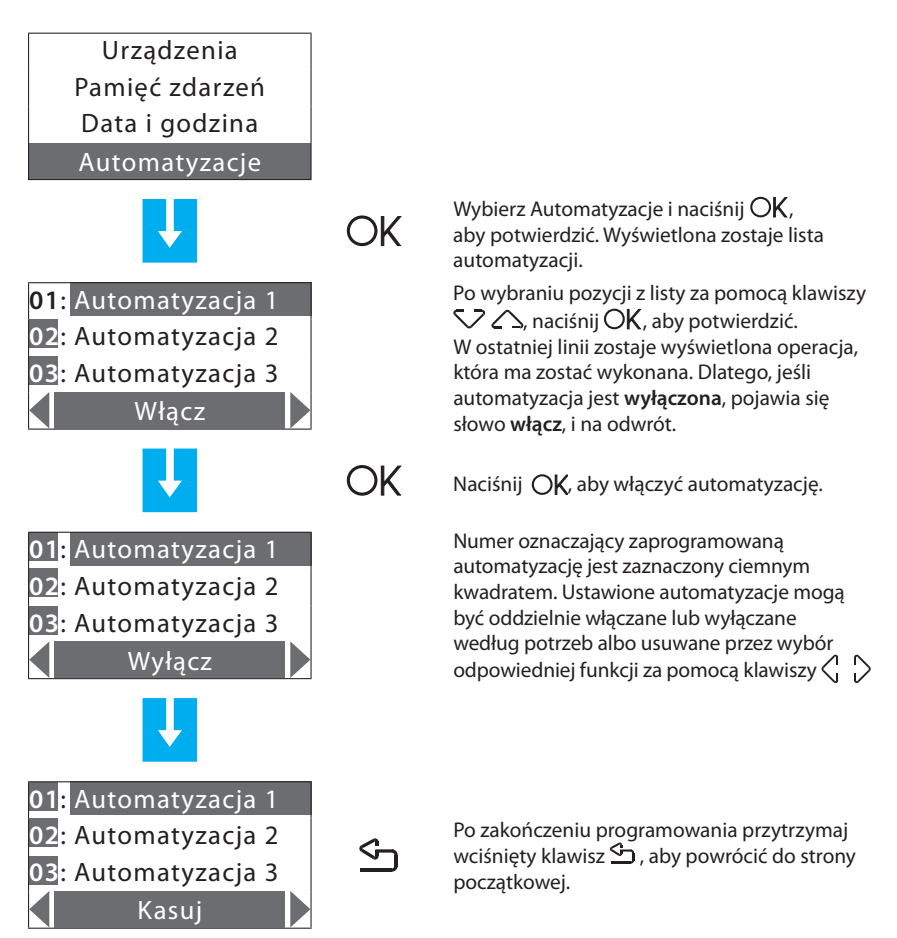

| - | Scenariusze | Strefy | Urządzenia | – Pamięć zdarzeń | Data i godzina | Automatyzacje | Ustawienia | - Obsługa | ] |
|---|-------------|--------|------------|------------------|----------------|---------------|------------|-----------|---|
|   |             |        |            |                  |                |               |            |           |   |

#### 6.7 - Ustawienia

Użytkownik może edytować wszystkie opcje tego menu bez wystawiania na ryzyko prawidłowego działania systemu.

| Kod użytkownika |  |
|-----------------|--|
| Kody/klucze     |  |
| Kontrast        |  |
| Wybierz         |  |

Użyj klawiszy pionowego przewijania 👽 🛆, aby wybrać jedną z poniższych funkcji:

- ta funkcja może zmodyfikować kod użytkownika. Kody użytkownika i obsługi, fabrycznie ustawione jako identyczne, są następujące: 00000.
   W tym przypadku ma się dostęp do wszystkich menu programowania; po zmianie tego ustawienia kod użytkownika nie pozwoli na dostęp do menu zastrzeżonych dla instalatora.
  - Kody/klucze
     udostępnia listę kluczy transpondera, kontroli zdalnych i kodów numerycznych. Można włączyć lub wyłączyć używanie każdego z nich; kody mogą być dostosowane.
- Kontrast regulacja kontrastu wyświetlacza.
- Sygnalizacja dźwiękowa
   jeśli w systemie są obecne opóźnione urządzenia, można włączyć sygnał dźwiękowy z urządzenia sterującego i z wszystkich łączników na czas ustawiony dla opóźnienia.

| - | Scenariusze | Strefy | Urządzenia | Pamięć zdarzeń | Data i godzina | Automação | Ustawienia | Ц | Obsługa |
|---|-------------|--------|------------|----------------|----------------|-----------|------------|---|---------|
|   |             |        |            |                | -              | · · ·     |            |   |         |

## 6.8 - Obsługa (tylko dla instalatora)

Dostęp do tego menu jest możliwy tylko za pomocą Kodu obsługi (bazowy 00000).

| Język          |
|----------------|
| Program kluczy |
| Test systemu   |
| Nauka          |

Użyj klawiszy przewijania pionowego 👽 🛆 , aby wybrać jedną z poniższych żądanych funkcji:

| Język          | <ul> <li>opcja dotycząca języka wyświetlacza i komunikatów głosowych;<br/>potwierdź, naciskając OK.</li> </ul>                                                                                                    |
|----------------|----------------------------------------------------------------------------------------------------|
| Program kluczy | <ul> <li>pozwala na zaprogramowanie zdalnych kontrolerów i transponderów, tak aby włączały i wyłączały alarm antywłamaniowy.<br/>Użyj klawiszy () (), aby wybrać jedną z poniższych opcji:<br/>Nowy: programowanie nowych kontrolerów zdalnych i transponderów.<br/>Rozdziel: zaprogramowanie zdalnego kontrolera, tak aby mógł być<br/>używany z kilkoma alarmami (np. dom i biuro).<br/>Aktualizacja: konfiguracja kontrolera zdalnego, co do którego istnieje<br/>podejrzenie, że jego kod został skopiowany.</li> <li>Wybierz: nałożenie ograniczenia używania na kontroler zdalny/<br/>transponder.</li> <li>Kasuj: kasowanie wybranego kontrolera zdalnego lub transpondera.</li> <li>Kasuj wszystko: kasowanie wszystkich kodów kontrolerów zdalnych i<br/>transponderów; również do wykonania programowania (odnośnie do<br/>programowania zobacz punkty 4.6 i 4.7).</li> </ul> |
| Test systemu   | <ul> <li>wybierz tę funkcję i naciśnij OK, aby potwierdzić; system przechodzi w<br/>tryb TESTOWY. Pozwala to instalatorowi skontrolować wszystkie układy<br/>bez uruchamiania systemu. Gdy ta funkcja jest wybrana, Urządzenie<br/>sterujące może odbierać połączenia telefoniczne.</li> </ul>                                                                                                    |
| Nauka          | <ul> <li>Ta funkcja powoduje, że urządzenie przeciwkradzieżowe rozpoznaje wszystkie urządzenia peryferyjne wchodzące w skład systemu przeciwkradzieżowego, dzięki czemu rozpoznaje ich typ (czujnik podczerwieni, syrena wewnętrzna itd.) i przypisaną strefę. Są dostępne 2 warianty:</li> <li>Automatyczny: urządzenie skanuje system i konfiguruje każde z urządzeń peryferyjnych (więcej na temat tej procedury w punkcie 4.2).</li> <li>Manualny: pozwala Ci sprawdzić połączenie, rodzaj i usytuowanie tampera każdego z urządzeń, przez co możesz zachować te informacie.</li> </ul>                                                                                                    |

| Scenariusze                 | Strefy Urządzenia Pamięć zdarzeń Data i godzina Automatyzacje Ustawienia Obsługa                                                                                                    |
|-----------------------------|----------------------------------------------------------------------------------------------------|
| Tamptest                    | <ul> <li>włącza lub wyłącza wykonywanie okresowych kontroli wewnętrznych<br/>połączeń między Urządzeniem i połączonymi urządzeniami.</li> <li>Połączenia wewnętrzne: jeśli urządzenie peryferyjne z powodu zakłóceń<br/>nie komunikuje się z Urządzeniem, instalator ma możliwość zablokowania<br/>wytwarzania przez nie alarmu poprzez wyłączenie tego regulatora.</li> </ul>                                                                                                    |
| Błysk syreny<br>zewnętrznej | <ul> <li>ta funkcja przy pomocy migającej zewnętrznej syreny wskazuje, czy alarm<br/>włamaniowy jest włączony (trzy błyski), czy wyłączony (jeden błysk).</li> </ul>                                                                                                    |
| Kod obsługi                 | <ul> <li>w podstawowej konfiguracji kod użytkownika i kod obsługi pokrywają się,<br/>pozwalając na wejście do wszystkich menu.</li> <li>Ta funkcja pozwala na ich zróżnicowanie w celu wejścia do menu<br/>zastrzeżonych dla instalatora.</li> <li>Przed modyfikacją kodu użytkownika musi być zmieniony Kod Obsługi.</li> <li>Kod obsługi nie włącza/wyłącza systemu.</li> <li>Jeśli system jest włączony, nie będzie możliwe wejście do menu za<br/>pomocą Kodu Obsługi.</li> </ul> |

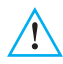

Aby wyjść z menu Obsługi, konieczne jest naciśnięcie klawisza ♀, ponieważ nie ma 30-sekundowego limitu czasowego. (Urządzenie nie powraca automatycznie do strony początkowej, jeśli klawiatura jest

#### 6.9 - Utrata Kodu Obsługi

Ta procedura pozwala instalatorowi odzyskać kod, jeśli został on zapomniany lub zgubiony.

- Upewnij się, że system jest WYŁĄCZONY;
- · Zdejmij Urządzenie ze wspornika. Ta operacja spowoduje alarm;
- Ustaw przełącznik suwakowy z tyłu Urządzenia w pozycji OFF;

nieużywana przez więcej niż 30 sekund).

- Naciśnij przycisk Reset. Urządzenie przełącza się na "Obsługę";
- Można teraz odczytać kod, wchodząc do podmenu "Kod Obsługi".

| Numer Jolly Spic telefonów Ulst wawołania Wiadomości dos – Eunkcie Tel – Polecenia T    |
|-----------------------------------------------------------------------------------------|
| Runce bony opis telefollow ost. wywolania wiadomości glos. – Punkcje rei. – Polecenia n |

## 7.1 - Numer Jolly

W przypadku alarmu urządzenie przeciwkradzieżowe zaczyna wywoływać ustawione numery telefoniczne; "numer Jolly" jest **pierwszym** numerem telefonicznym, który będzie zawsze wywoływany po wykryciu jakiegokolwiek typu alarmu (włamaniowy, awaria instalacji albo alarm techniczny), poza przypadkiem, gdy **wszystkie** połączenie są wyłączone (punkt 7.5). W tym menu można wprowadzić, edytować lub usunąć numer telefonu ustawiony jako "numer Jolly" (np. numer twojego własnego "telefonu komórkowego").

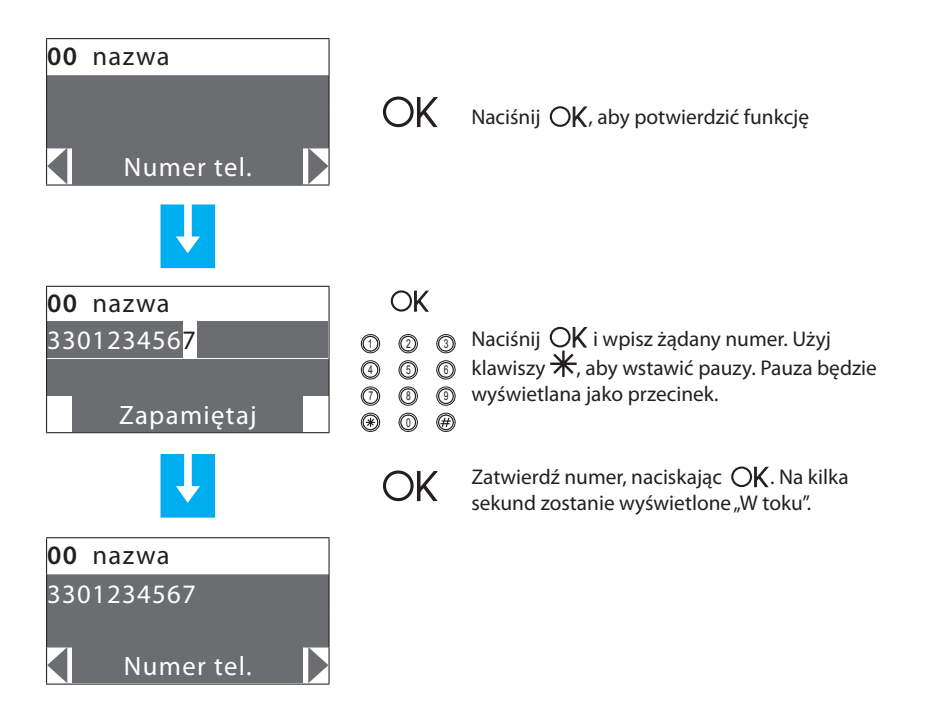

Wybierz funkcję Test, aby wywołać numer Jolly na linii PSTN.

| 1 | Numer Jolly | Spis telefonów | Ust. wywołania | Wiadomości głos. |   | Funkcie Tel.  | Ц | Polecenia Tel. |
|---|-------------|----------------|----------------|------------------|---|---------------|---|----------------|
|   |             |                | osa ny nolana  | matomoscigiosi   | L | r unitéjé rén |   | r orecerna ren |

Można ustawić urządzenie główne tak, aby wykonywać okresowy test linii. Test może być wykonywany raz dziennie o ustalonym czasie albo w odstępach co 2, 6, 8, 12 lub 24 godziny.

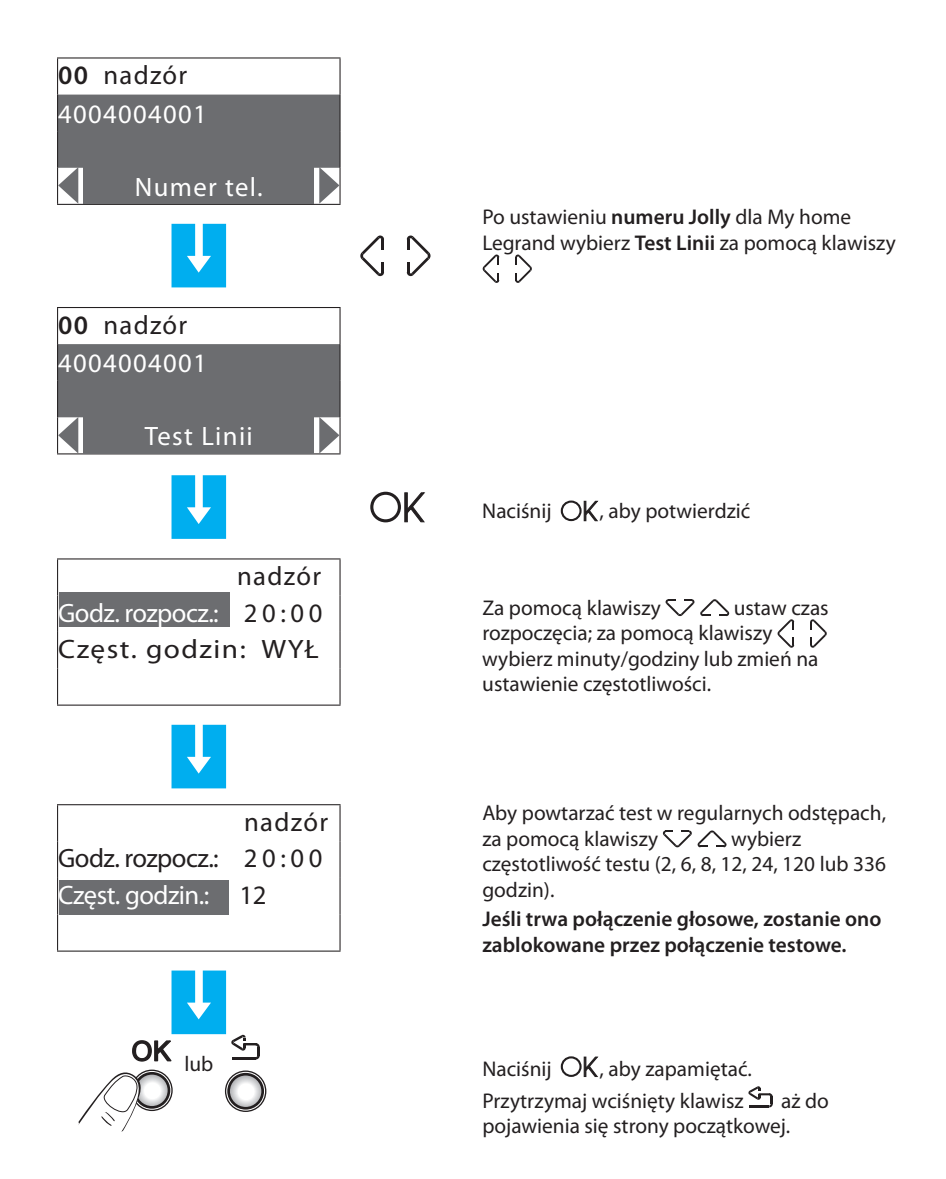

## 7 - Menu urządzenia łączącego - Numer Jolly - <mark>Spis telefonów</mark> - Ust. wywołania - Wiadomościgłos, - Funkcje Tel. - Polecenia Tel.

## 7.2 - Spis telefonów

To menu pozwala na przechowywanie **10** numerów telefonicznych. Spośród tych 10 numerów można wybrać 4 numery dla twoich połączeń zgodnie z rodzajem alarmu zarejestrowanego przez system (zobacz następny rozdział). Dostępne funkcje to:

Modyfikuj - wprowadzenie nowego numeru lub edycja istniejącego.

Kasuj - kasowanie wybranego numeru ze spisu telefonów.

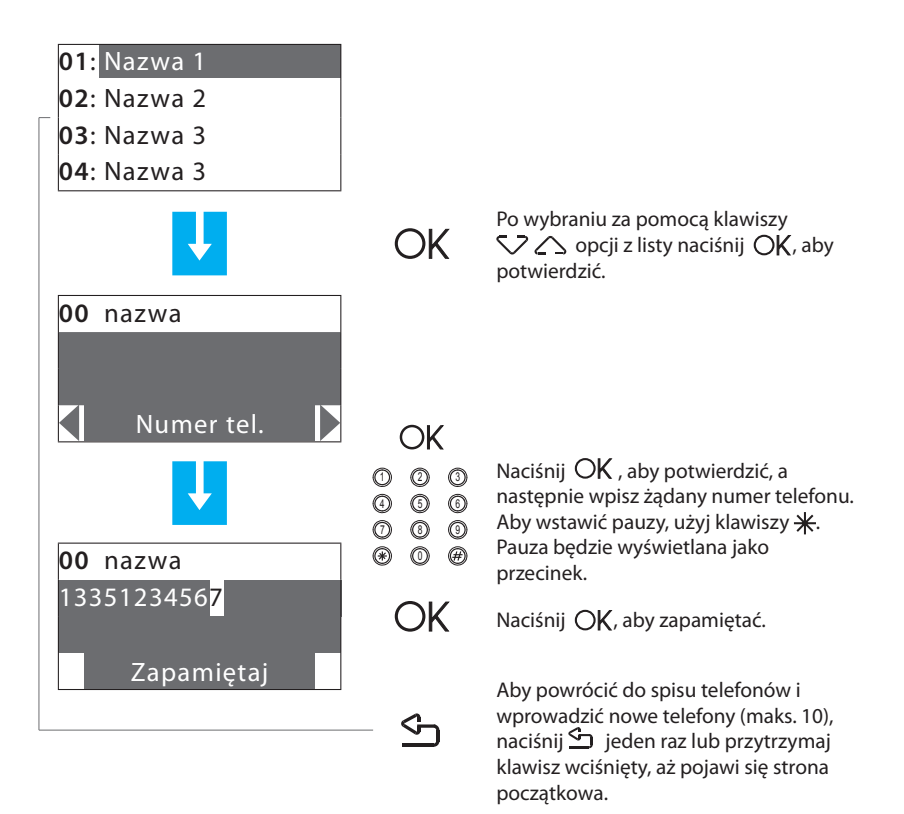

#### 7.3 - Ustawione wywołania

To menu pozwala na przypisanie numerów przechowywanych w spisie telefonów do zdarzeń alarmowych, które może wykryć urządzenie albo do dowolnego zdarzenia Open, jakie wybierze użytkownik; do każdego zdarzenia można przypisać do **4** numerów telefonicznych (nie licząc numeru jolly, który jest wspólny dla wszystkich zdarzeń). Istnieja trzy rodzaje zdarzeń (zobacz diagram poniżej).

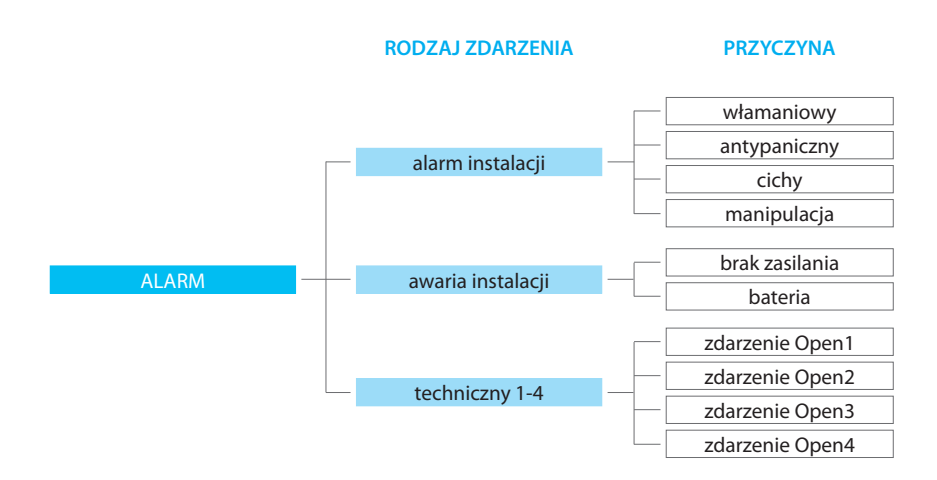

Alarm instalacji i awaria instalacji to alarmy wykrywane przez urządzenie; zdarzenia techniczne są określane przez użytkownika. W tym przypadku, po przypisaniu numerów telefonicznych, z którymi chcesz się połączyć, zostanie zażądany kod Open związany ze zdarzeniem, które wywoła połączenie (np. \*5\*12\*#1## = aktywacja czujki gazu) (zobacz rozdział 9). Do zdarzeń technicznych zalicza się pomoc zdalna, która działa tylko na pomocniczym kanale 9.

Kiedy ma miejsce jedno z powyższych zdarzeń, urządzenie przeciwkradzieżowe automatycznie wybiera skojarzone z określonym zdarzeniem numery telefonów i komunikatem głosowym informuje o rodzaju zaistniałego alarmu (zobacz punkt 7.4).

Jeśli linia jest zajęta lub nie ma odpowiedzi, Urządzenie ponawia wywołanie ustaloną ilość razy (zobacz punkt 7.5); użytkownik, który odbierze połączenie, może zatrzymać cykl wywołań, wybierając **kod użytkownika** (bazowy 00000) w swoim własnym telefonie po przesłuchaniu nagranego komunikatu. Jeśli kod użytkownika nie zostanie wybrany, Urządzenie będzie kontynuować wywoływanie ustalonych numerów telefonicznych, które nie odpowiedziały.

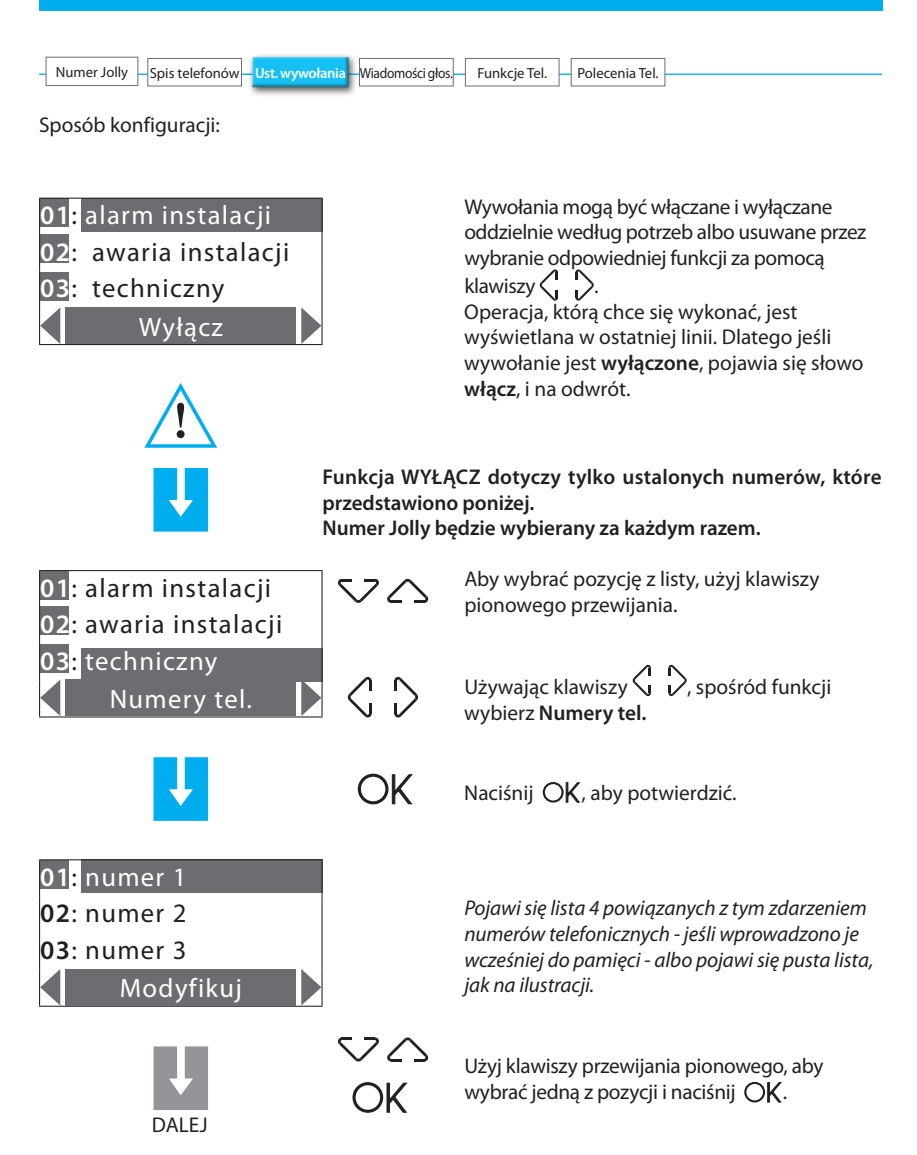

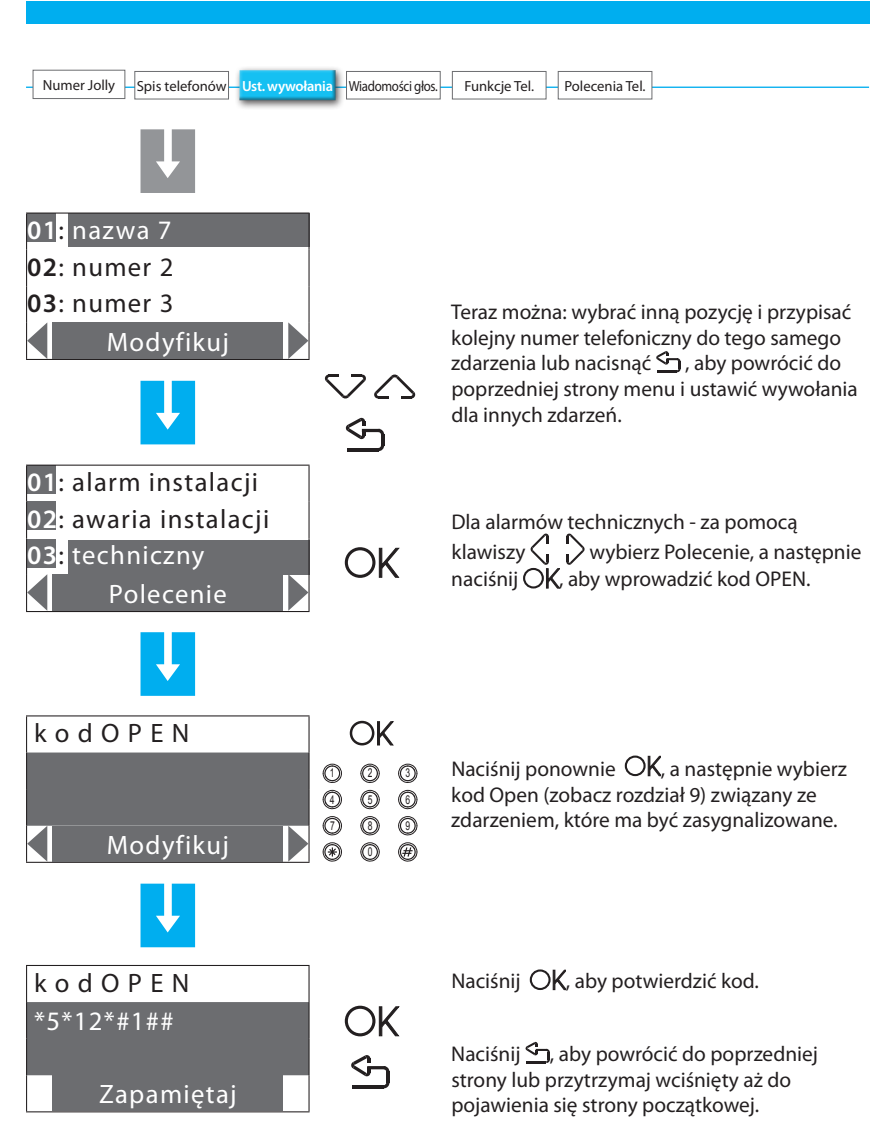

| Numer Jolly Spis telefonów II | st wawołania – Wiadomości olos | Eupkcie Tel   | Poloconia Tol   |  |
|-------------------------------|--------------------------------|---------------|-----------------|--|
| Numer sony spis telefonow o   | st. wywolania wiadonioscrgios. | Turikeje tel. | r olecenia iei. |  |

## 7.4 - Komunikaty głosowe

Komunikaty głosowe są wysyłane z Urządzenia do ustalonych numerów telefonicznych, gdy ma miejsce określone zdarzenie (zobacz powyższy rozdział), np."system antywłamaniowy jest w stanie alarmu" albo jako odpowiedź na polecenie telefoniczne wysłane przez użytkownika (rozdział 6.6), np."żaluzje podniesione".

To menu pozwala na nagrywanie, odsłuchiwanie i przechowywanie możliwych do personalizacji części komunikatów głosowych. Pełny komunikat, który podczas połączenia usłyszy użytkownik, będzie się składał z części nagranych fabrycznie i części spersonalizowanych, np. w przypadku wycieku gazu komunikat będzie brzmiał:

Układ Antykradzieżowy. Uwaga alarm gazowy naciśnij numer, aby wysłuchać po naciśnięciu numeru użytkownik usłyszy:

Spersonalizowany komunikat (adres) + **system jest włączony, uwaga** alarm gazowy + **wprowadź kod.** 

Po wpisaniu prawidłowego kodu użytkownik może wysłać do Urządzenia polecenia. W odpowiedzi otrzyma komunikat głosowy, np. wykonano.

| Komunikaty fabryczne<br>Komunikaty personalizowalne               | Część nagrana<br>fabrycznie         | Część, która ma<br>być nagrana                   | Część nagrana<br>fabrycznie       |
|-------------------------------------------------------------------|-------------------------------------|--------------------------------------------------|-----------------------------------|
| System Antywłamaniowy, uwaga +<br>typ alarmu (np. włamaniowy)     |                                     | Komunikat                                        | Stan systemu                      |
| System Antywłamaniowy, uwaga +<br>typ alarmu (np. brak zasilania) | Naciśnij<br>numer, aby<br>wysłuchać | nagrany<br>przez<br>nazwa i adres<br>użytkownika | (np. WŁĄCZONY)<br>+<br>typ alarmu |
| System Antywłamaniowy, uwaga + spersonalizowany komunikat         |                                     |                                                  | +<br>wprowadź kod                 |

#### Jeśli trzy razy z rzędu zostanie wprowadzony błędny kod, Urządzenie przerywa łączność.

Podczas nagrywania komunikatów obserwuj dostępny czas, który jest ustawiony na 8 sekund dla adresu i 2 sekundy dla pozostałych komunikatów.

Można jednak przesłuchać komunikat powtórnie i jeśli nagranie jest niepełne lub niezadowalające, wykonać kolejne. **Komunikat domyślny nie zostanie skasowany**, chyba że jest wybrana funkcja **Zapamiętaj**.

Czas dostępny na nagranie komunikatu jest pokazywany w postaci gwiazdek, których liczba maleje w miarę upływu sekund.

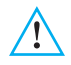

 W przypadku wystąpienia awarii linii zasilania, wszystkie komunikaty pozostaną zachowane.

 Jeśli bateria jest wyczerpana lub niepodłączona, dostęp do menu nie będzie możliwy.

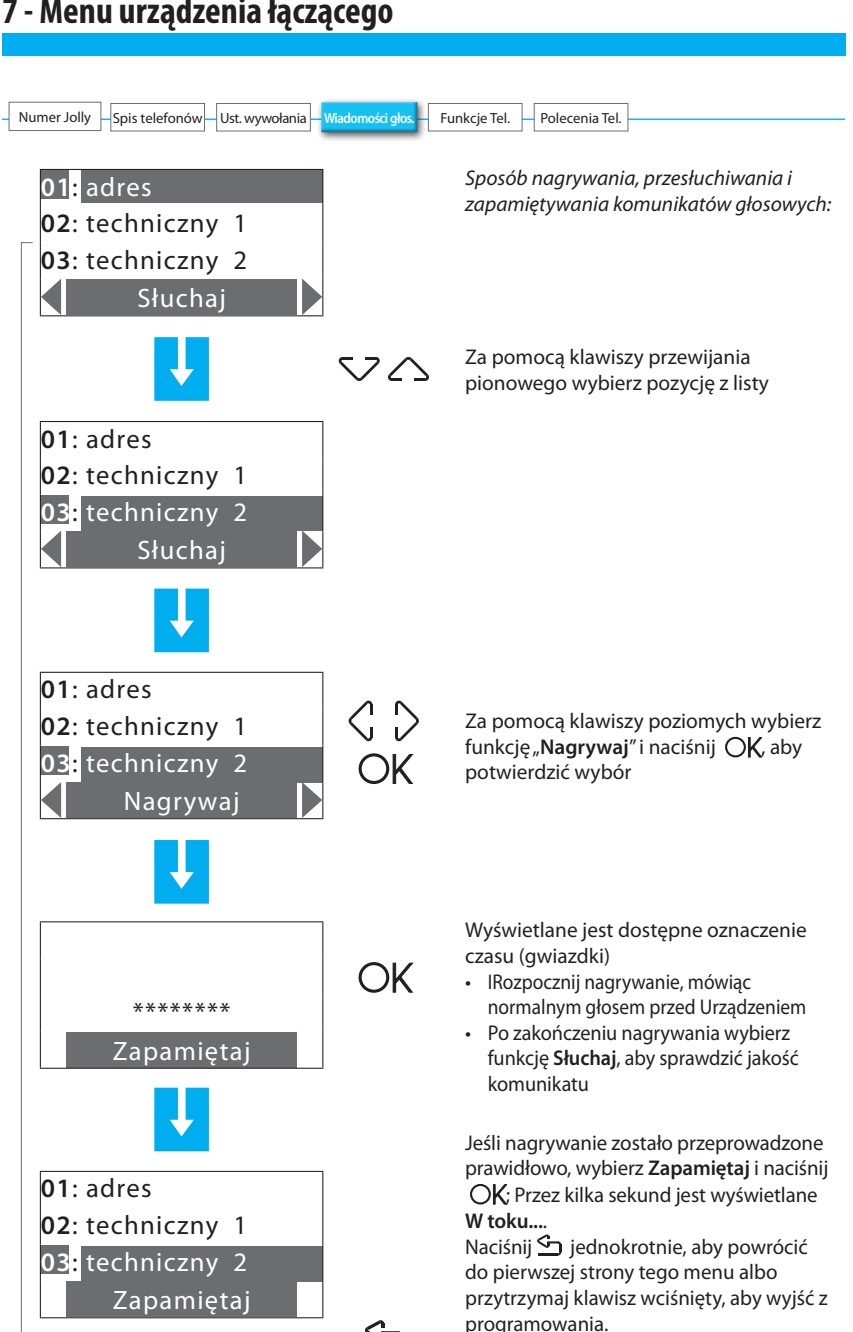

## 7.5 - Funkcje telefoniczne

Opcje tego menu mogą być edytowane w celu dostosowania działania telefonicznego urządzenia łączącego do swoich potrzeb.

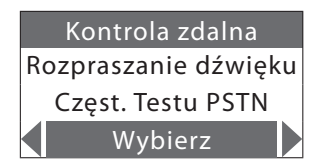

Użyj klawiszy przewijania pionowego 👽 🛆, aby wybrać jedną z następujących funkcji:

| Kontrola zdalna               | • | Ta funkcja jest podzielona na części:<br><b>Pomoc zdalna (Telepomoc):</b> Pomoc zdalna jest możliwa tylko wtedy,<br>gdy urządzenie sterujące 675 20 jest w trybie "Systemu testowego"<br><b>Zdalne sterowanie (Telekontrola) AI</b> : do wyboru są następując<br>opcje: |
|-------------------------------|---|----------------------------------------------------------------------------------------------------|
|                               |   | <ul> <li>Użytkownik: tylko użytkownik może przeprowadzić zdalne<br/>sterowanie przeciwkradzieżowe za pomocą połączenia<br/>telefonicznego.</li> </ul>                                                                                                    |
|                               |   | <ul> <li>Menedżer: tylko urządzenie sterujące monitoringu może<br/>przeprowadzić zdalne sterowanie przeciwkradzieżowe.</li> </ul>                                                                                                    |
|                               |   | <ul> <li>WŁ.: Zdalne sterowanie przeciwkradzieżowe może przeprowadzić<br/>użytkownik oraz urządzenie sterujące monitoringu.</li> </ul>                                                                                                    |
|                               |   | WYŁ.: zdalne sterowanie przeciwkradzieżowe jest wyłączone.                                                                                                    |
| Rozprzestrzenianie<br>dźwięku | • | Pozwala wysłać do otoczenia zdalny komunikat głosowy za pomocą głośnika<br>Urządzenia, jak również za pomocą systemu dźwięku (rozprzestrzeniania<br>dźwięku), jeśli jest podłączony; pozwala także na zdalny nasłuch pomieszczeń<br>przy pomocy mikrofonu Urządzenia.   |
|                               |   | Jeśli aktywowany (WŁ.), głośnik urządzenia odtwarza również ustawione fabrycznie komunikaty (np. włączony, wyłączony itp.).                                                                                                    |
| Częst. Testu PSTN             | • | Może być używana do uruchamiania testu linii PSTN i ustawienia odstępów,<br>w jakich ten test będzie powtarzany.                                                                                                    |
|                               |   | Możliwe do ustawienia wartości to: WYŁ. (Urządzenie Sterujące nie wykonuje żadnych testów), 5, 10, 15, 30, 45 minut, 1, 2, 4, 6, 8, 12, 24 godziny.                                                                                                    |

## 7 - Menu urządzenia łączącego Numer Jolly Spis telefonów Ust. wywołania Wiadomości głos. Funkcje Tel.

Jeśli funkcja Koniec Alarmu jest ustawiona na WŁ., urządzenie sterujące kieruje resetowaniem odpowiednich zdarzeń alarmowych.

– Polecenia Tel.

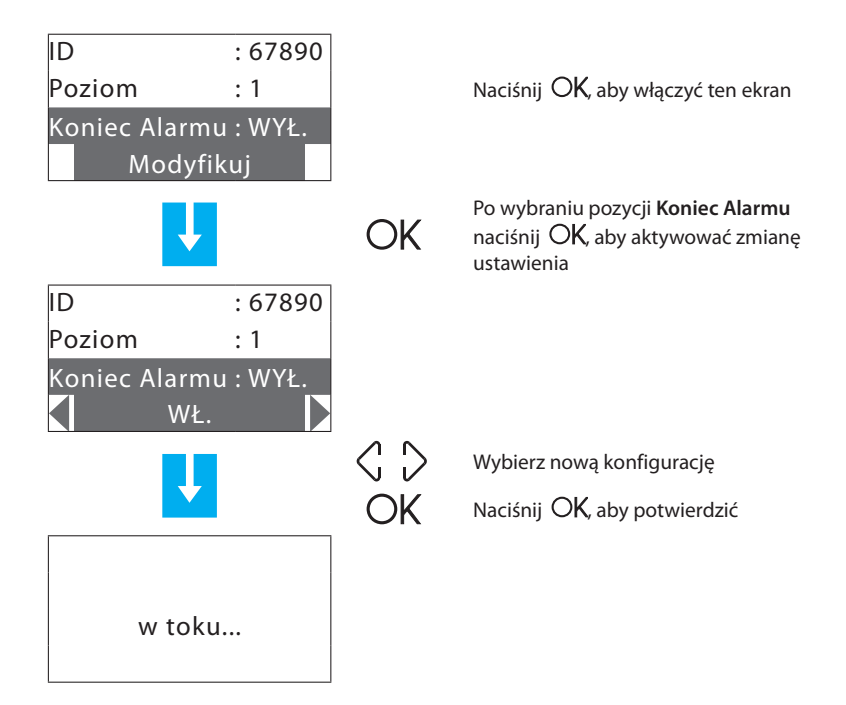

| Poziom Ademco | Zdarzenia zgłaszane do Jednostki sterującej monitoringu                                                          |  |  |
|---------------|----------------------------------------------------------------------------------------------------|--|--|
| 1             | Alarmy włamaniowe, antypaniczne i manipulacji                                                                    |  |  |
| 2             | Takie same, jak na poziomie 1 + powiadomienie systemu<br>(np. wadliwa bateria, brak sieci, przerwana linia PSTN) |  |  |
| 3             | Takie jak na poziomie 2 + alarmy techniczne (polecenia pomocnicze)                                               |  |  |
| 4             | Takie same, jak na poziomie 3 + zdarzenie uzbrajania i rozbrajania<br>(włącznie z alarmem)                       |  |  |

| N – Ust. wywołania – Wiadomości głos – Funkcje Tel. – Polecenia Tel. – |
|------------------------------------------------------------------------|

W poniższej tabeli wyszczególnij wszystkie personalizacje.

| FUNKCJA<br>TELEFONICZNA         | KONFIGURACJA<br>PODSTAWOWA | KONFIGURACJA<br>SPERSONALIZOWANA |
|---------------------------------|----------------------------|----------------------------------|
| KONTROLA ZDALNA<br>TELEPOMOC    | WYŁ.                       |                                  |
| KONTROLA ZDALNA<br>TELEKONTROLA | WYŁ.                       |                                  |
| ROZPRZ. DŹWIĘKU                 | WYŁ.                       |                                  |
| CZĘST. TESTU LINII              | WYŁ.                       |                                  |
| KONIEC ALARMU                   | WYŁ.                       |                                  |
| KOD OBSŁUGI                     | 00000                      |                                  |
| KOD UŻYTKOWNIKA                 | 00000                      |                                  |
| JĘZYK                           | Polski                     |                                  |
| CZAS TRWANIA ALARMU             | 3 минуты                   |                                  |
| DŁUGOŚĆ<br>ALARMU TAMPTEST      | 3 минуты                   |                                  |
| OPÓŹNIENIE WYJŚCIA              | 0 секунд                   |                                  |
| OPOŹNIENIE WEJŚCIA              | 0 секунд                   |                                  |
| TEST LINII                      | WYŁ.                       |                                  |

## 7 - Menu comunicador

| - Numer Jolly - Spis telefonów - Us | st. wywołania – Wiadomości głos. – | Funkcje Tel. | Polecenia Tel. |
|-------------------------------------|------------------------------------|--------------|----------------|

#### 7.6 - Polecenia telefoniczne

To menu pozwala włączyć/wyłączyć polecenia telefoniczne ustawione przy pomocy oprogramowania SecurityConfig.

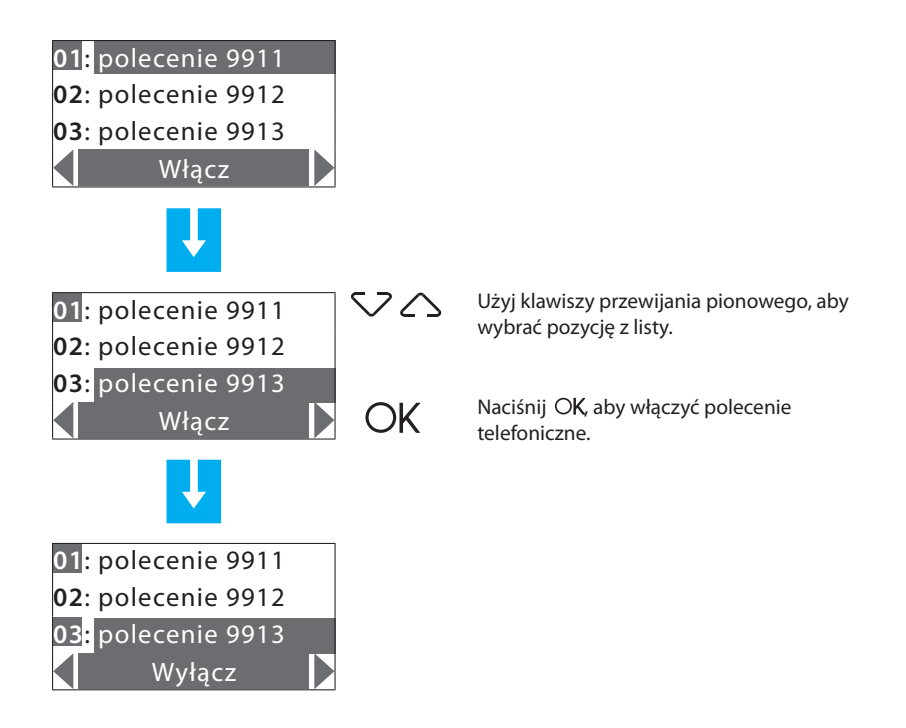

#### 8.1 - Aktywacja / dezaktywacja systemu przeciwkradzieżowego

Włączanie i wyłączanie systemu przeciwkradzieżowego można przeprowadzić na trzy sposoby:

#### PRZY UŻYCIU KLAWIATURY URZĄDZENIA

Naciśnij  $\mathbf{*}$ , a następnie wybierz kod użytkownika lub aktywny kod numeryczny na klawiaturze numerycznej.

Jeśli trzy razy z rzędu wprowadzi się błędny kod, Urządzenie blokuje na 1 minutę włączanie innych kodów.

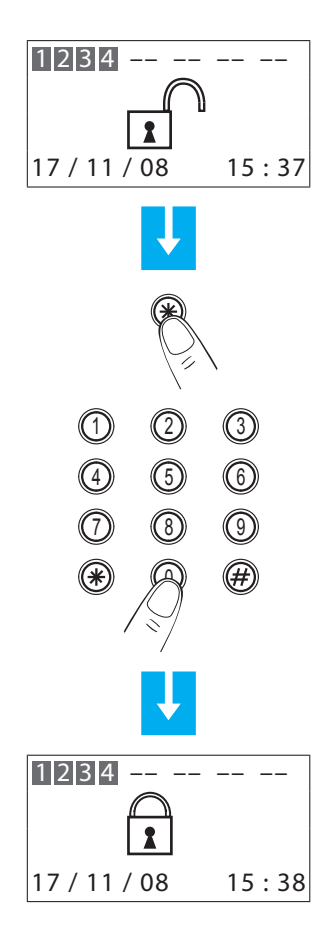

System alarmowy może być również włączony/wyłączony i podzielony przez inne urządzenia, jak Touch screen i łączniki klawiaturowe z wyświetlaczem.

#### UŻYWANIE KLUCZA TRANSPONDERA

Naciśnij klawisz # lub #, aby uruchomić czytnik transpondera, a następnie zbliż (na mniej niż jeden centymetr) na 2 sekundy klucz transpondera do czytnika.

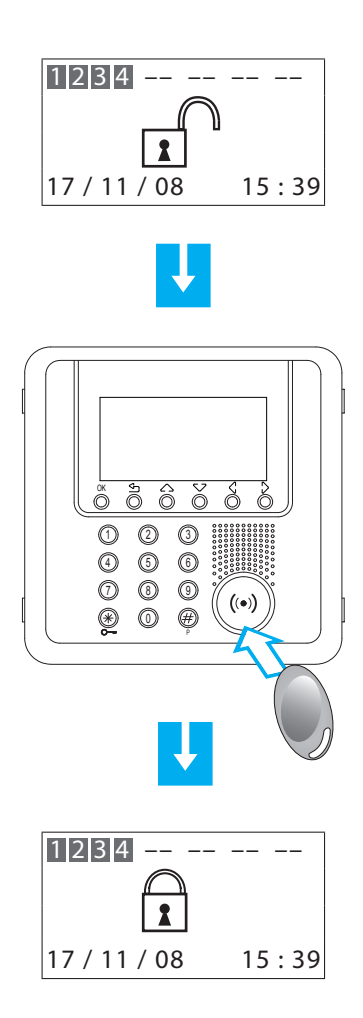

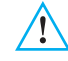

System antywłamaniowy można również włączyć, trzymając przez 3 sekundy wciśnięty klawisz 米 .

## 8.2 - Dezaktywacja - aktywacja stref

Po "pierwszym uruchomieniu" wszystkie strefy, na które jest podzielony system antywłamaniowy, są aktywne. Można je podzielić na 3 sposoby:

Można łatwo sterować dezaktywacją i/lub reaktywacją stref za pomocą klawiatury Urządzenia.

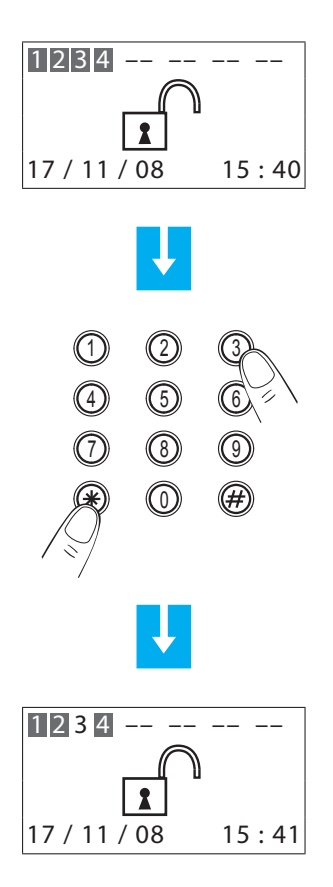

Jeśli system jest wyłączony, na klawiaturze naciśnij numer odpowiadający strefie/ strefom, które mają być dezaktywowane lub reaktywowane (np. dezaktywacja strefy 3).

Naciśnij klawisz  $\mathbf{*}$ , a następnie na klawiaturze numerycznej wpisz kod użytkownika lub włączony kod numeryczny.

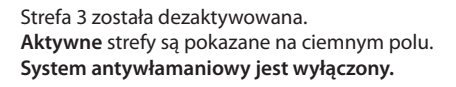

Można łatwo sterować dezaktywacją i/lub reaktywacją stref za pomocą klucza transpondera.

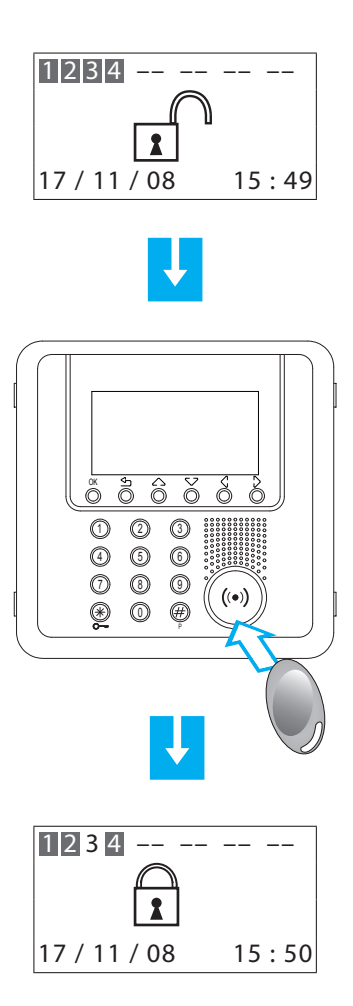

Jeśli system jest wyłączony, na klawiaturze naciśnij numer odpowiadający strefie/ strefom, które mają być dezaktywowane lub reaktywowane (np. dezaktywacja strefy 3).

Zbliż klucz transpondera do czytnika na 5 sekund, aby zatwierdzić zmianę.

Strefa **3** została dezaktywowana. Strefy **aktywne** są pokazywane na ciemnym polu.

#### 8.3 - Wybór scenariusza

Scenariusze podziału mogą być wybierane przy systemie włączonym lub wyłączonym. Przykład pokazuje procedurę wyboru za pomocą klawiatury przy użyciu kodu użytkownika lub za pomocą kodu uruchamianego kluczem. Aby potwierdzić wybór scenariusza, można użyć włączonego zdalnego sterowania lub klucza transpondera.

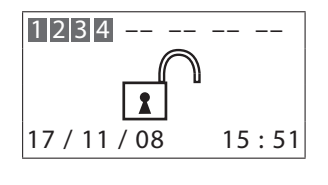

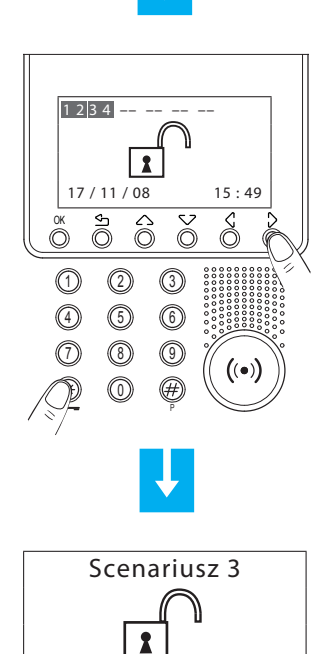

17 / 11 / 08

15:53

Naciśnij klawisz 米 , a następnie wpisz kod użytkownika lub włączony kod numeryczny.

Scenariusz 3 został aktywowany.

#### 8.4 - Korzystanie z pamięci zdarzeń w przypadku alarmu

Jeśli wyświetlacz wygląda tak, jak na ilustracji poniżej, oznacza to, że po ostatniej aktywacji systemu przeciwkradzieżowego miał miejsce alarm. Można dowiedzieć się, jaki rodzaj alarmu wystąpił i który z czujników go wykrył, naciskając klawisze 💎 🔨.

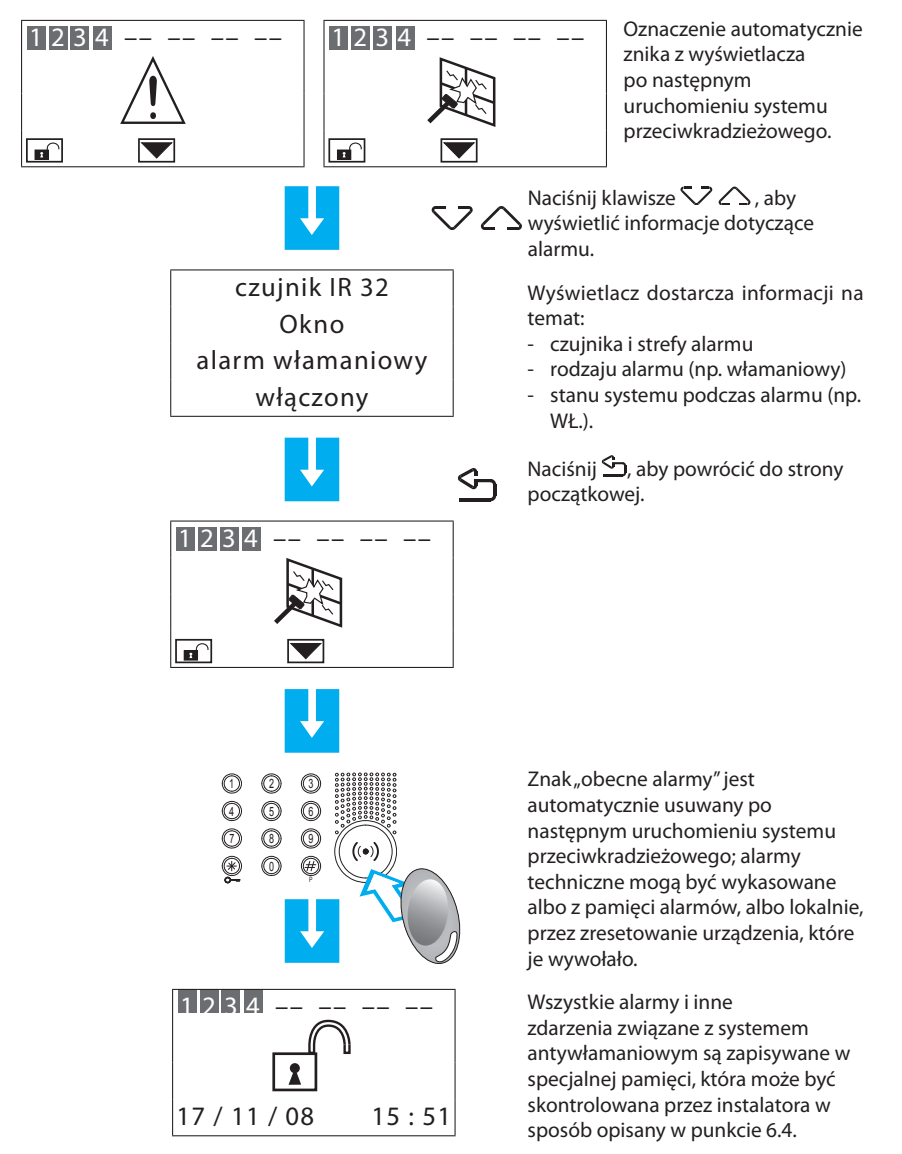

Ta tabela pozwala na szybką identyfikację każdego przechowywanego zdarzenia, które jest wyświetlane w menu **Pamięć zdarzeń.** 

| Wyświetlany<br>komunikat | Typ zdarzenia                                                                                |
|--------------------------|----------------------------------------------------------------------------------------------|
| ALARM WŁAMANIOWY         | Alarm włamaniowy wytworzony przez czujnik                                                    |
| ALARM ANTYPANICZNY       | Wymuszenie alarmu (zarówno przy włączonym, jak i<br>wyłączonym systemie)                     |
| CICHY ALARM              | Alarm uruchamiający wyłącznie wywołanie telefoniczne                                         |
| ALARM TAMPERA            | Alarm manipulacyjny (dotyczy zarówno urządzenia przeciwkradzieżowego, jak i innych urządzeń) |
| WYCISZENIE               | Alarm został zatrzymany                                                                      |
| BATERIA USZKODZONA       | Bateria systemowa nie działa, Vbat < 10,4 V                                                  |
| BATERIA OK               | Bateria systemowa została ponownie naładowana                                                |
| SZYNA SCS WŁ.            | Powrót napięcia szyny SCS                                                                    |
| SZYNA SCS WYŁ.           | Usterka napięcia szyny SCS                                                                   |
| BRAK ZASILANIA           | Usterka napięcia linii zasilania                                                             |
| POWRÓT ZASILANIA         | Powrót napięcia linii zasilania                                                              |
| BRAK PSTN                | Telefoniczna linia PSTN jest nieobecna                                                       |
| PSTN OBECNA              | Telefoniczna linia PSTN została przywrócona                                                  |
| PODZIAŁ                  | Zróżnicowanie stanu jednej lub więcej strefy                                                 |
| ŻĄDANIE KODU             | Łącznik zażądał od urządzenia weryfikacji kodu                                               |
| WŁĄCZENIE                | System został włączony                                                                       |
| WYŁĄCZENIE               | System został wyłączony                                                                      |
| TECHNICZNY START         | Włączył się alarm techniczny                                                                 |
| TECHNICZNY KONIEC        | Skończył się alarm techniczny                                                                |
| TECHNICZNY RESET         | Alarm techniczny został zresetowany                                                          |
| AKTYWNY CZUJNIK          | Podczas uruchamiania czujnik jest aktywny                                                    |
| KLUCZ WŁ.                | Wykonuje zmiany aktywacji/dezaktywacji (wersja<br>francuska)                                 |

| Wyświetlany<br>komunikat              | Typ zdarzenia                                                                                        |  |  |
|---------------------------------------|----------------------------------------------------------------------------------------------------|--|--|
| KLUCZ WYŁ.                            | Przeprowadza wyłączenie                                                                              |  |  |
| BŁĄD TAMPTESTU                        | Problemy z łącznością między Urządzeniem antywłamaniowym i pozostałymi urządzeniami                  |  |  |
| BŁĄD WŁĄCZENIA                        | Włączenie niedostępne                                                                                |  |  |
| AKTYWACJA                             | System wyszedł z trybu obsługi                                                                       |  |  |
| OBSŁUGA                               | System jest w trybie obsługi                                                                         |  |  |
| RESET PAMIĘCI                         | Pamięć zdarzeń została skasowana                                                                     |  |  |
| KOD/KLUCZ                             | Próba włączenia przy pomocy nieznanego kodu/klucza                                                   |  |  |
| KLUCZ USUNIETY                        | Anulowanie transpondera, zdalnego sterowania lub klucza                                              |  |  |
| WSZYSTKIE KLUCZE<br>USUNIETE          | Usunięcie wszystkich kluczy (włączanie/wyłączanie możliwe tylko z klawiatury urządzenie sterującego) |  |  |
| DATA - GODZINA                        | Data/godzina została uaktualniona                                                                    |  |  |
| WPROWADZONY<br>KLUCZ                  | Wyłączenie przeprowadzone przez (nazwa klucza)                                                       |  |  |
| POZOSTAWIONY KLUCZ                    | Włączenie przeprowadzone przez (nazwa klucza)                                                        |  |  |
| BATERIA WYCZERPANA                    | Bateria urządzenie wyczerpana                                                                        |  |  |
| KO CZUJNIKA<br>RADIOWEGO              | Czujnik radiowy wadliwy albo jego bateria wyczerpana                                                 |  |  |
| WYSYŁANIE<br>KONFIGURACJI<br>NIEUDANE | Po modyfikacji konfiguracji Urządzenie nie wysłało jej do<br>urządzeń wyświetlających                |  |  |

Wszystkie poszczególne zdarzenia aktywacji i dezaktywacji urządzeń wykonane z lokalnej klawiatury lub zdalnie są również nagrywane; poniżej ekran pokazujący dezaktywację czujnika IR.

Zdarzenie 035 11/11/08 11:37 Alarm włamaniowy Centrala C1

## 8.5 - Wysyłanie poleceń telefonicznych

Zaprogramowane polecenia z rozdziału 7.6 mogą być wysłane do Urządzenia za pomocą dowolnego telefonu stacjonarnego.

Procedura:

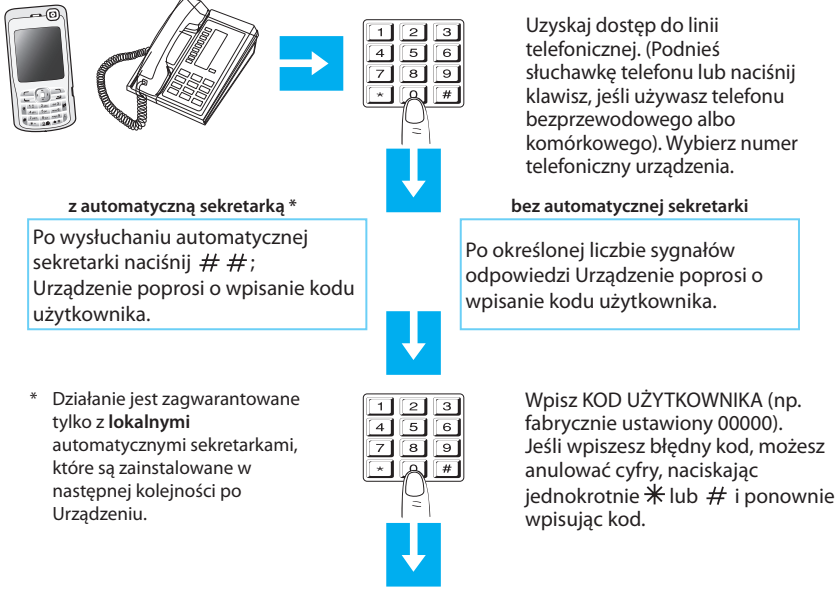

#### Kod błędny

Urządzenie powiadamia o błędzie komunikatem głosowym; można ponownie wpisać kod.

Po trzech nieudanych próbach Urządzenie przerywa łączność.

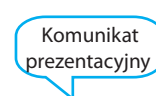

#### Kod prawidłowy

Urządzenie nadaje komunikat prezentacyjny i informuje o stanie systemu.

Wpisz Kod Open Web Net (np. \*1\*1\*3##)

lub Kod uproszczony (np. 9912) (zobacz następną stronę).

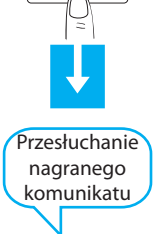

1 2 3 4 5 6

#

7 8 9

#### 8.6 - Uproszczone 99 kodów

Kod uproszczony pozwala użytkownikowi na wysłanie do Urządzenia polecenia telefonicznego (wybranego spośród tych przechowywanych i zamieszczonych w rozdziale 7.6) za pomocą prostej i szybkiej procedury, która nie wymaga wpisywania kodu "Open Web Net".

Uproszczone 99 Poleceń Kodowych może być używane z następującymi funkcjami:

 OŚWIETLENIE • URZĄDZENIE STERUJĄCE • URZĄDZENIA POMOCNICZE • STEROWANIE TEMPERATURĄ • ALARMY

Struktura uproszczonego Kodu jest następująca:

KOD PODSTAWOWY + TYP POLECENIA + Nr POLECENIA TELEFONICZNEGO

Numer związany z TYPEM POLECENIA powinien być określony następująco:

1: wykonuje polecenie związane z ustawionym kodem Open (WŁĄCZ, WYŁĄCZ, itp.);

0: zawsze wykonuje polecenie WŁĄCZ lub OPUŚĆ w odniesieniu do urządzenia oznaczonego przez kod Open.

| FUNKCJE    | KOD<br>PODSTAWOWY | TYP<br>POLECENIA | OPIS<br>POLECENIA | NR POLECENIA<br>TELEFONICZNEGO |
|------------|-------------------|------------------|-------------------|--------------------------------|
|            |                   | 1                | Polecenie Open    |                                |
|            |                   | 0                | Polecenie WYŁ.    |                                |
| URZĄDZENIE |                   | 1                | Polecenie Open    |                                |
| STERUJĄCE  | 99                | 0                | Polecenie OPUŚĆ   |                                |
| URZĄDZENIA |                   | 1                | Polecenie Open    |                                |
| POMOCNICZE |                   | 0                | Polecenie WYŁ.    |                                |
| TERMO      |                   | 1                | Polecenie Open    |                                |
|            |                   | 0                | Polecenie Open    |                                |
| ALARMY     |                   | 1                | Polecenie Open    |                                |
|            |                   | 0                | Polecenie Open    |                                |

Przy użyciu 99 uproszczonych Poleceń Kodowych jest możliwe - dla każdego przechowywanego Kodu Open Web Net - przeprowadzenie dwóch różnych akcji (np. WŁĄCZ/WYŁĄCZ - PODNIEŚ/OPUŚĆ).

#### Przykład:

Jeśli **Polecenie 1** odpowiada Kodowi Open Web Net \*1\*1\*2## (WŁĄCZ, światła wejściowe), po wpisaniu UPROSZCZONEGO kodu:

9911 - Urządzenie wykona WŁĄCZENIE

9901 - Urządzenie wykona WYŁĄCZENIE

Wszystkie przechowywane polecenia telefoniczne otrzymają od Urządzenia odpowiedź w postaci komunikatu głosowego, np. "**polecenie wykonane**" lub "**kod błędny**". Dla pierwszych 4 poleceń będzie również możliwe odsłuchanie nagranego komunikatu.

## 8.7 - Żądanie informacji - kod 92

Jeśli użyje się odpowiedniego zapytania, urządzenie przeciwkradzieżowe może drogą telefoniczną dostarczyć następujące usługi:

- STAN SYSTEMU;
- ŁĄCZNOŚĆ POPRZEZ KOMUNIKATY;
- NASŁUCH POMIESZCZEŃ;

przez wpisanie następujących kodów z klawiatury:

| KOD | FUNKCJA                                                                                                    | OPIS                                                                                                    |  |
|-----|----------------------------------------------------------------------------------------------------|----------------------------------------------------------------------------------------------------|--|
| 922 | STAN SYSTEMU                                                                                                   | Ogłasza komunikat, gdy:<br>system antywłamaniowy został<br>wyłączony<br>system antywłamaniowy został<br>włączony<br>wystąpi alarm włamaniowy (tylko, jeśli<br>alarm trwa podczas połączenia) |  |
| 921 | ŁĄCZNOŚC POPRZEZ         Emituje głos użytkownika przez gł           KOMUNIKATY         urządzenia sterującego |                                                                                                    |  |
| 920 | NASŁUCH<br>POMIESZCZEŃ                                                                                         | Pozwala na nasłuch pomieszczeń przy<br>pomocy wbudowanego mikrofonu<br>przez 1 minutę (maks.)                                                                                                |  |

## 8 - Funcionamento

#### 8.8 - Odpowiadanie na wywołanie z Urządzenia

Zalecane jest skopiowanie i przekazanie tej strony wszystkim numerom telefonicznym, które będą wywoływane przez Urządzenie w przypadku alarmu.

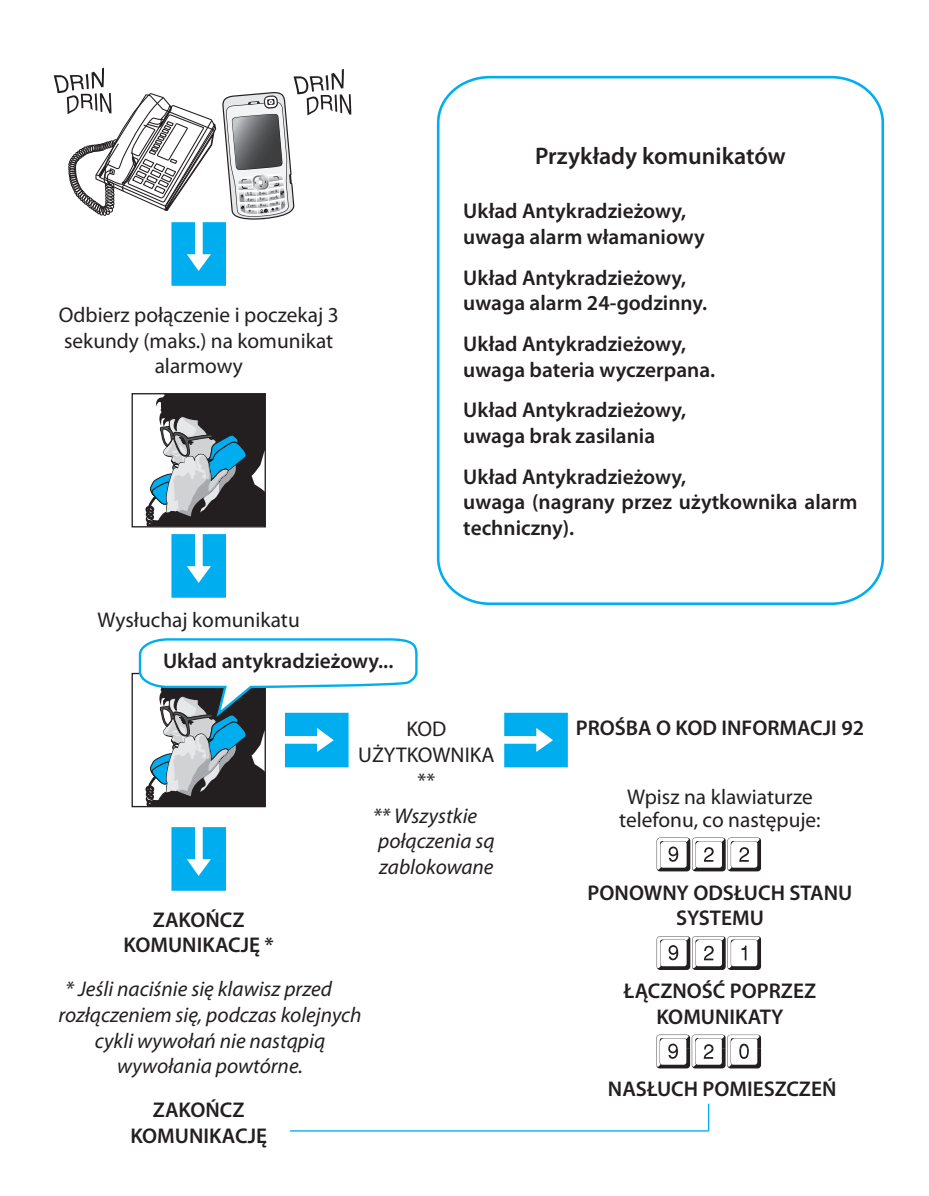

#### 9.1 - Kod open web net

Jest to protokół używany do wymiany danych i przesyłania poleceń między urządzeniem zdalnym i systemami Legrand SCS. Protokół ten został tak pomyślany, aby był niezależny od używanych środków łączności, a jako minimalne wymaganie przyjęto możliwość używania tonów DTMF na zwykłej linii telefonicznej.

Struktura kodu składa się z pól o zmiennej długości, oddzielonych znakiem specjalnym (\*) i zamykanych znakami (##).

Struktura logiczna jest następująca:

A estrutura lógica será a seguinte:

#### \*KTO\*CO\*GDZIE\*KIEDY##

- KTO = określa typ domowej funkcji lub systemu, który jest związany z przesłanym komunikatem; ten typ może być określony jako SCENARIUSZ (różne źródła w domu są sterowane zgodnie z potrzebami użytkownika), OŚWIETLENIE (sterowanie systemem oświetlenia), URZĄDZENIA STERUJĄCE (sterowanie systemami automatycznymi), ALARM (sterowanie systemem antywłamaniowym) i POMOCNICZY (sterowanie urządzeniami pomocniczymi).
- CO = określa operację, która ma być wykonana (np. WŁĄCZENIE, WYŁĄCZENIE, PODNIESIENIE, OPUSZCZENIE itp.)
- GDZIE = określa sumę zaangażowanych obiektów (np. strefa, grupa obiektów, określone otoczenie, pojedynczy obiekt itp.)
- KIEDY = eokreśla przedział czasowy lub połączenie z określonym zdarzeniem (np. polecenie pomocnicze)

Rodzaje poleceń, które można wydać, są następujące:

- AKTYWACJA / DEZAKTYWACJA:
  - oświetlenie;
  - automatyzacja;
  - sterowanie temperaturą
  - alarm antywłamaniowy;
  - scenariusze;
  - urządzenia pomocnicze.
- KONTROLA: stan systemu przeciwkradzieżowego;
  - stan aktuatora SCS (tylko w przypadku wykonywanych przez urządzenie funkcji oświetlenia i sterowania).

#### WYBIERANIE KODU Open Web Net

Określ wartość KTO (funkcja) według poniższej tabeli:

| КТО                    |         |  |  |
|------------------------|---------|--|--|
| Funkcja                | Wartość |  |  |
| SCENARIUSZE            | 0       |  |  |
| OŚWIETLENIE            | 1       |  |  |
| URZĄDZENIE STERUJĄCE   | 2       |  |  |
| STEROWANIE TEMPERATURĄ | 4       |  |  |
| ALARMY                 | 5       |  |  |
| URZĄDZENIA POMOCNICZE  | 9       |  |  |

Dla każdej funkcji tabeli **KTO** określone są odpowiednie tabele **CO**, **GDZIE** (i **KIEDY**, jeśli konieczne).

#### FUNKCJA SCENARIUSZY

| кто | со                                 |         | GDZIE           |         | KIEDY     |         |
|-----|------------------------------------|---------|-----------------|---------|-----------|---------|
|     | Funkcja                            | Wartość | Funkcja         | Wartość | Funkcja   | Wartość |
| O   | Przycisk<br>scenariusza 1          | 0       | Urządzenie N1   | 01      | Nie używ  | an      |
|     |                                    |         | Urządzenie N2   | 02      | z tą funk | cją     |
|     | Przycisk<br>scenariusza 2          | 1       | Urządzenie N3   | 03      |           |         |
|     |                                    |         | Urządzenie N4   | 04      |           |         |
|     | Przycisk<br>scenariusza 3          | 2       | Urządzenie N5   | 05      |           |         |
|     |                                    |         | Urządzenie N6   | 06      |           |         |
|     | Przycisk<br>scepariusza 4          |         | Urządzenie N7   | 07      |           |         |
|     |                                    | do 16   | Urządzenie N8   | 08      |           |         |
|     | Z modułem<br>scenariuszy<br>035 51 |         |                 |         |           |         |
|     |                                    |         | Urządzenie N 99 | 99      |           |         |

#### Przykład:

Jeśli przed wejściem do domu chcesz włączyć światła wejściowe, możesz wysłać następujący kod Open Web Net: **\*0\*4\*01**\*##

KTO = 0 scenariusze, CO = 4 aktywuje przycisk 4 scenariusza, GDZIE = 01 urządzenie nr 1.

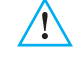

Przed programowaniem scenariuszy upewnij się, że:

automatyzacje są wyłączone połączenia przychodzące i wychodzące są wyłączone (nie może być żadnych poleceń zdalnych, które mogły by wpłynąć na programowanie)

#### FUNKCJA OŚWIETLENIA

| кто | со                   |         | GDZIE             |         | KIEDY     |          |
|-----|----------------------|---------|-------------------|---------|-----------|----------|
|     | Funkcja              | Wartość | Funkcja           | Wartość | Funkcja   | Wartość  |
|     | WYŁ.                 | 0       | Ogólne            | 0       | Nie używa | ne w tej |
|     | WŁ.                  | 1       | Pomieszczenie 1   | 1       | funko     | cji      |
|     | WŁ. = 10%            | 2       | Pomieszczenie     |         |           |          |
|     | WŁ. = 20%            | 3       | Pomieszczenie 9   | 9       |           |          |
|     | WŁ. = 30%            | 4       | Punkt świetlny 11 | 11      |           |          |
|     | WŁ. = 40%            | 5       | Punkt świetlny    | •••     |           |          |
|     | WŁ. = 50%            | 6       | Punkt świetlny 99 | 99      |           |          |
|     | WŁ. = 60%            | 7       | Grupa 1           | #1      |           |          |
|     | WŁ. = 70%            | 8       | Grupa             |         |           |          |
| 1   | WŁ. = 80%            | 9       | Grupa 9           | #9      |           |          |
|     | WŁ. = 90%            | 10      |                   |         |           |          |
|     | WŁ. na czas 1 min.   | 11      |                   |         |           |          |
|     | WŁ. na czas 2 min.   | 12      |                   |         |           |          |
|     | WŁ. na czas 3 min.   | 13      |                   |         |           |          |
|     | WŁ. na czas 4 min.   | 14      |                   |         |           |          |
|     | WŁ. na czas 5 min.   | 15      |                   |         |           |          |
|     | WŁ. na czas 15 min.  | 16      |                   |         |           |          |
|     | WŁ. na czas 30 sek.  | 17      |                   |         |           |          |
|     | WŁ. na czas 0,5 sek. | 18      |                   |         |           |          |

#### Przykład:

Dla włączenia wszystkich świateł w domu kod Open Web Net to:

#### \*1\*1\*0\*##

KTO = 1 oświetlenie, CO = 1 WŁ., GDZIE = 0 ogólne.

#### WYPYTYWANIE SYSTEMU

Możliwe jest poznanie stanu urządzenia systemowego: kod umożliwiający poznanie stanu urządzenia N znajdującego się w pomieszczeniu Z jest następujący:

\*#1\*ZN##

#### SWOBODNY TIMING

Ta funkcja może aktywować włączanie światła na żądany czas, który może być ustawiony przez użytkownika; limit timingu wynosi 255 godzin, 59 minut i 59 sekund. Można również zaprogramować tę funkcję przy pomocy oprogramowania SecurityConfig.

#### \*#1\*ZN\*#2\*GODZINY\*MINUTY\*SEKUNDY##

#### Przykład:

Aby włączyć punkt świetl<br/>ny Z=2 N=4 na 12 godzin, 5 minut, 0 sekund, wpisz następujące polecenie:

#### \*#1\*24\*#2\*12\*5\*0##

#### FUNKCJA AUTOMATYZACJI

| кто | со      |         | GDZIE             |         | KIEDY             |         |  |
|-----|---------|---------|-------------------|---------|-------------------|---------|--|
|     | Funkcja | Wartość | Funkcja           | Wartość | Funkcja           | Wartość |  |
| 2   | STOP    | 0       | Ogólne            | 0       | Nie używane w tej |         |  |
|     | PODNIEŚ | 1       | Pomieszczenie 1   | 1       | funk              | cji     |  |
|     | OPUŚĆ   | 2       | Pomieszczenie     |         |                   |         |  |
|     |         |         | Pomieszczenie 9   | 9       |                   |         |  |
|     |         |         | Punkt świetlny 11 | 11      |                   |         |  |
|     |         |         | Punkt świetlny    |         |                   |         |  |
|     |         |         | Punkt świetlny99  | 99      |                   |         |  |
|     |         |         | Grupa 1           | #1      |                   |         |  |
|     |         |         | Grupa             |         |                   |         |  |
|     |         |         | Grupa 9           | #9      |                   |         |  |

#### Przykład:

Kod Open Web Net powodujący opuszczenie żaluzji zwijanych pomieszczenia (grupa 4): \*2\*2\*#4\*##

KTO = 2 urządzenie sterujące, CO = 2 OPUŚĆ, GDZIE= #4 grupa 4.

WYPYTYWANIE SYSTEMU

kod pozwalający poznać stan urządzenia N w pomieszczeniu Z jest następujący:
## FUNKCJA STEROWANIA TEMPERATURĄ

| $\wedge$ | W tej funkcji nie jest używane pole "Kiedy" |         |                         |         |
|----------|---------------------------------------------|---------|-------------------------|---------|
| кто      | СО                                          | GDZIE   |                         |         |
|          | Funkcja                                     | Wartość | Funkcja                 | Wartość |
|          | Antymrozowy                                 | 102     | Jednostka               |         |
|          | Osłona cieplna                              | 202     | kontroli<br>temperatury | #0      |
|          | WYŁ.                                        | 303     | Strefa 1                | #1      |
|          |                                             |         | Strefa                  | #       |
|          |                                             |         | Strefa 99               | #99     |
|          | Funkcja                                     | Wartość | Função                  | Wartość |
| 4        | Ustaw strefę automatycznie                  | 311     | Strefa 1                | #1      |
|          |                                             |         | Strefa                  | #       |
|          |                                             |         | Strefa 99               | #99     |
|          | Funkcja                                     | Wartość | Função                  | Wartość |
|          | Miejscowe wyzwolenie sondy                  | 40      | Strefa 1                | 1       |
|          |                                             |         | Strefa                  |         |
|          |                                             |         | Strefa 99               | 99      |

| кто | со                                               | GDZIE   |                       |         |
|-----|--------------------------------------------------|---------|-----------------------|---------|
|     | Funkcja                                          | Wartość | Funkcja               | Wartość |
| 4   | Aktywacja tygodniowego programu<br>ogrzewania 01 | 1101    | Jednostka<br>kontroli | #0      |
|     | Aktywacja tygodniowego programu<br>ogrzewania 02 | 1102    | temperatury           |         |
|     | Aktywacja tygodniowego programu<br>ogrzewania 03 | 1103    |                       |         |
|     | Aktywacja tygodniowego programu chłodzenia 01    | 2101    |                       |         |
|     | Aktywacja tygodniowego programu<br>chłodzenia 02 | 2102    |                       |         |
|     | Aktywacja tygodniowego programu<br>chłodzenia 03 | 2103    |                       |         |

 $\mathbf{\Lambda}$ 

| <u>^!</u> | W tej funkcji nie jest używane pole "Kiedy"               |         |                       |         |
|-----------|-----------------------------------------------------------|---------|-----------------------|---------|
| кто       | СО                                                        | GDZIE   |                       |         |
|           | Funkcja                                                   | Wartość | Funkcja               | Wartość |
| 4         | Aktywacja tygodniowego programu<br>ogrzewania 01          | 1201    | Jednostka<br>kontroli | #0      |
|           | Aktywacja tygodniowego programu ogrzewania                | 12      | temperatury           |         |
|           | Aktywacja tygodniowego programu<br>ogrzewania 16          | 1216    |                       |         |
|           | Aktywacja tygodniowego programu<br>chłodzenia 01          | 2201    |                       |         |
|           | Aktywacja tygodniowego programu chłodzenia                | 22      |                       |         |
|           | Aktywacja tygodniowego programu<br>chłodzenia 16          | 2216    |                       |         |
|           | Aktywacja ostatniego ustawionego programu<br>tygodniowego | 3100    |                       |         |
|           | Aktywacja ostatniego ustawionego scenariusza              | 3200    |                       |         |

<u>\</u>

W tej funkcji nie jest używane pole "Kiedy"

| кто | со                                                                     | GDZIE    |             |         |
|-----|------------------------------------------------------------------------|----------|-------------|---------|
|     | Funkcja                                                                | Wartość  | Funkcja     | Wartość |
| 4   | Uruchomienie święta i powrót do<br>tygodniowego programu ogrzewania 01 | 115#1101 | Jednostka   | #0      |
|     | Uruchomienie święta i powrót do<br>tygodniowego programu ogrzewania 02 | 115#1102 | temperatury |         |
|     | Uruchomienie święta i powrót do<br>tygodniowego programu ogrzewania 03 | 115#1103 |             |         |
|     | Uruchomienie święta i powrót do<br>tygodniowego programu chłodzenia 01 | 215#1101 |             |         |
|     | Uruchomienie święta i powrót do<br>tygodniowego programu chłodzenia 02 | 215#1102 |             |         |
|     | Uruchomienie święta i powrót do<br>tygodniowego programu chłodzenia 03 | 215#1103 |             |         |
|     | Uruchomienie święta i powrót do<br>tygodniowego programu ogólnego 01   | 315#1101 |             |         |
|     | Uruchomienie święta i powrót do<br>tygodniowego programu ogólnego 02   | 315#1102 |             |         |
|     | Uruchomienie święta i powrót do<br>tygodniowego programu ogólnego 03   | 315#1103 |             |         |

## Przykład:

Kod Open Web Net pozwalający na uruchomienie święta i powrót do tygodniowego programu chłodzenia nr 2:

### \*4\*215#1102\*#0##

KTO = 4 sterowanie temperaturą, CO = 215#110, GDZIE = #0.

W tej funkcji nie jest używane pole "Kiedy"

| кто | со                                                                                             | GDZIE      |                                      |         |
|-----|------------------------------------------------------------------------------------------------|------------|--------------------------------------|---------|
|     | Funkcja                                                                                        | Wartość    | Funkcja                              | Wartość |
| 4   | Aktywacja trybu Wakacje na "nnn" dni z<br>powrotem do tygodniowego programu<br>ogrzewania 01   | 13nnn#1101 | Jednostka<br>kontroli<br>temperatury | #0      |
|     | Aktywacja trybu Wakacje na "nnn" dni z<br>powrotem do tygodniowego programu<br>ogrzewania 02   | 13nnn#1102 |                                      |         |
|     | Aktywacja trybu Wakacje na "nnn" dni z<br>powrotem do tygodniowego programu<br>ogrzewania 03   | 13nnn#1103 |                                      |         |
|     | Aktywacja trybu Wakacje na "nnn" dni z<br>powrotem do tygodniowego programu<br>chłodzenia 01   | 23nnn#1101 |                                      |         |
|     | Aktywacja trybu Wakacje na "nnn" dni z<br>powrotem do tygodniowego programu<br>chłodzenia 02   | 23nnn#1102 |                                      |         |
|     | Aktywacja trybu Wakacje na "nnn" dni z<br>powrotem do tygodniowego programu<br>chłodzenia 03   | 23nnn#1103 |                                      |         |
|     | Aktywacja trybu Wakacje na "nnn" dni z<br>powrotem do tygodniowego programu<br>generycznego 01 | 33nnn#1101 |                                      |         |
|     | Aktywacja trybu Wakacje na "nnn" dni z<br>powrotem do tygodniowego programu<br>generycznego 02 | 33nnn#1102 |                                      |         |
|     | Aktywacja trybu Wakacje na "nnn" dni z<br>powrotem do tygodniowego programu<br>generycznego 03 | 33nnn#1103 |                                      |         |
|     | Dezaktywacja trybu Wakacje                                                                     | 3000       |                                      |         |

W tym wypadku "nnn" oznacza liczbę dni od 001 do 255.

## Przykład:

Kod Open Web Net pozwalający uruchomić tryb Wakacje na 125 dni, z powrotem do ogólnego programu tygodniowego numer 3:

## Ustawianie daty zakończenia wakacji/święta

Kod Open Web Net to:

### \*#4\*#0\*#30\*dd\*mm\*rrrr##

gdzie "**dd**" oznacza dzień, "**mm**" miesiąc i "**rrrr**" rok.

## Ustawianie czasu zakończenia wakacji/święta

Kod Open Web Net:

\*#4\*#0\*#31\*gg\*mm##

gdzie "gg" oznacza godziny, a "mm" minuty.

## Ręczne ustawienie temperatury w strefie

Kod Open Web Net:

#### \*#4\*#n\*#14\*0xyz\*m##

gdzie "**n**" oznacza strefę (0 urządzenie, 1 do 99 strefa);

"xyz" oznacza temperaturę w stopniach Celsjusza (przykład: 23.5° = 235);

"m" oznacza tryb (1 = tryb zimowy, 2 = tryb letni, 3 = utrzymanie trybu urządzenia)

### FUNKKCJA ALARMOWA

| кто | со           |         | GDZIE         |                     | KIEC    | ργ       |
|-----|--------------|---------|---------------|---------------------|---------|----------|
|     | Funkcja      | Wartość | Funkcja       | Wartość             | Funkcja | Wartość  |
| F   | Aktywacja    | 8       | Nie używane w | w tej Nie używane w |         | ne w tej |
| 5   | Dezaktywacja | 9       | funkcji       |                     | funk    | cji      |

#### Przykład:

Jeśli zdalne sterowanie jest aktywne (Zdalne sterowanie / Telekontrola Al ustawiona na WŁ. lub UŻYTKOWNIK), jest możliwe - przy użyciu klawiatury lub telefonu - aktywowanie systemu przeciwkradzieżowego za pomocą kodu Open Web Net.

#### \*5\*8##

lub jego dezaktywacja za pomocą kodu:

#### \*5\*9##

KTO = 5 alarmy, CO = 8 aktywacja/ 9 dezaktywacja.

### WPROWADŹ I PODZIEL

Następujące polecenia mogą być używane zarówno zdalnie, jak i automatycznie:

| *5*8### (włącza | system i zmienia podział) |
|-----------------|---------------------------|
|-----------------|---------------------------|

| *5*9### | (wyłącza system i zmienia podział) |
|---------|------------------------------------|
|---------|------------------------------------|

Gdzie w miejscu kropek będzie wymagana liczba aktywnych stref.

#### Przykład:

Przez wprowadzenie polecenia:

#### \*5\*8#1256##

- system zostanie włączony (jeśli jest już włączony, jego stan nie zmieni się);
- strefy 1, 2, 5 i 6 będą aktywne;
- pozostałe strefy 3, 4, 7 i 8 zostaną podzielone.

Te polecenia są przydatne, gdy zachodzi konieczność zmiany stanu podziału podczas włączania systemu, np. za pomocą łącznika albo, co bardziej istotne, za pomocą czytnika transpondera (w tym przypadku czytnik musi zostać skonfigurowany jako łącznik).

Przy wykonywaniu automatyzacji przy pomocy czytników transpondera zwróć uwagę na fakt, że jeśli "kontakt numer 00" jest używany w automatyzacji włączania/wyłączania, będzie on pracować podczas każdej akcji włączającej, z każdego urządzenia.

Natomiast przy zastosowaniu określonego adresu i włączeniu przy pomocy czytnika transpondera automatyzacja wystąpi tylko wtedy, gdy transponder posiada MOD=1, i jeśli był on przechowywany nie tylko w Urządzeniu, ale również w jego czytniku. W wyniku takiego działania czytnik działa faktycznie jako łącznik. Odnośnie do transponderów wyprodukowanych po wrześniu 2005 r. funkcja ta będzie dostępna w MOD=0.

## POLECENIA MOŻLIWE Z URUCHOMIONYM PORTALEM

Po uruchomieniu portalu można: Włączyć lub wyłączyć system. Uzyskać wsparcie pomocy zdalnej.

Zażądać informacji o stanie systemu.

Zażądać informacji o stanie strefy.

Pobrać w całości pamięć zdarzeń.

Dodatkowo, jeśli system jest wyłączony, można przeprowadzić następujące operacje: Uaktywniać podzieloną strefę Z. Podzielić aktywną strefę Z. Włączyć czujnik N do strefy Z. Wyłączyć czujnik N ze strefy Z.

## FUNKCJA POMOCNICZA

| кто | со           |         | GDZIE       |         |
|-----|--------------|---------|-------------|---------|
|     | Funkcja      | Wartość | Funkcja     | Wartość |
|     | WYŁ.         | 0       | kanał AUX 0 | 0       |
|     | WŁ.          | 1       | kanał AUX 1 | 1       |
|     | ZMIANA       | 2       | kanał AUX 2 | 2       |
|     | STOP         | 3       | kanał AUX 3 | 3       |
|     | PODNIEŚ      | 4       | kanał AUX 4 | 4       |
| 9   | OPUŚĆ        | 5       | kanał AUX 5 | 5       |
|     | WŁĄCZ        | 6       | kanał AUX 6 | 6       |
|     | WYŁĄCZ       | 7       | kanał AUX 7 | 7       |
|     | RESET OGÓLNY | 8       | kanał AUX 8 | 8       |
|     | RESET BI     | 9       | kanał AUX 9 | 9       |
|     | RESET TRI    | 10      |             |         |

### Przykład:

Kod umożliwiający włączenie grzejnika na AUX = 2:

\*9\*1\*2##

| кто   | = | 9 urządzenia pomocnicze. |
|-------|---|--------------------------|
| CO    | = | 1 WŁ.                    |
| GD7IF | = | 2 kanał AUX 2            |

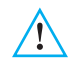

Numer KANAŁU POMOCNICZEGO można uzyskać ze schematu systemu przeciwkradzieżowego; powinien być taki sam jak numer konfiguratora umieszczonego w obudowie AUX połączonego z urządzeniem przekaźnika aktuatora (zobacz wykaz instrukcji dotyczących przekaźnika aktuatora systemu przeciwkradzieżowego SCS).

## Załącznik

#### Dane techniczne

| Zasilanie                                     | z magistrali SCS: 18 - 28 V                  |
|-----------------------------------------------|----------------------------------------------|
| Pochłanianie                                  | Stand-by: 55 - 90 mA maks.                   |
| Temperatura operacyjna                        | 5 – 40 °C                                    |
| Linia telefoniczna                            | DTMF/PULSES                                  |
| Wymiary                                       | Dł.= 125 mm; Wys.= 128 mm; Szer.= 31 mm      |
| Podłączenie do linii                          | Podwójny przewód z parą telefoniczną         |
| System wybierania                             | Tylko multiczęstotliwościowe wybieranie DTMF |
| Stopień ochrony                               | IP 30                                        |
| Możliwe do przechowywania<br>numery telefonów | Numer Jolly +10                              |
| Numer polecenia telefonicznego                | 9 dla poleceń uproszczonych                  |
| Interfejs OPEN-SCS                            | dla KTO = 0, 1, 2, 4, 5, 9                   |

Urządzenie Przeciwkradzieżowe 675 20 jest całkowicie programowalne przez PC, przy użyciu oprogramowania SecurityConfig; ta aplikacja pozwala na:

- Aktualizację firmware'u Urządzenia.
- Personalizację wszystkich komunikatów głosowych.
- Zaprogramowanie wszystkich parametrów.

### Zgodność z normami

Przedmiot tej instrukcji jest dostarczany z Deklaracją Zgodności CE, odpowiadając poniższym wymaganiom:

Legrand oświadcza, że produkt:

### 675 20

Jest zgodny z zasadniczymi wymogami dyrektywy 2006/5/CE, jak również z poniższymi standardami:

#### EN60950 EN50081-1 EN50082-1 EN50130-4 EN50130-5 ETSI TBR21 ETSI ES 201187 V1.1.1

Zgodny z określoną dyrektywą znak CE na rok: 2008

Więcej informacji na temat zgodności z normami można znaleźć na stronie:

www.legrandelectric.com

# Jak rozwiązywać ewentualne problemy

| PROBLEM                                                                                          | ROZWIĄZANIE                                                                                                    |
|--------------------------------------------------------------------------------------------------|----------------------------------------------------------------------------------------------------|
| Nie można nagrać/przesłuchać nagranych<br>komunikatów i wyświetlić informacji                    | Zdejmij urządzenie z podstawy (punkt 3.4);<br>Przełącz Urządzenie na tryb obsługi (przełącznik<br>OFF); naciśnij przycisk resetowania znajdujący<br>się z tyłu urządzenia.                                                                                                    |
|                                                                                                  | Zresetowanie spowoduje anulowanie daty i godziny.                                                                                                    |
| Urządzenie nie wykonuje połączenia<br>telefonicznego                                             | Upewnij się, że telefoniczne wejście line <b>IN</b><br>jest połączone z terminalami $[\uparrow\uparrow\uparrow] \textcircled{B}$ , i że<br>telefoniczne wyjście line <b>OUT</b> jest połączone z<br>terminalami \textcircled{B}_{B}^{*} z tyłu Urządzenia.                                                                   |
|                                                                                                  | Sprawdź przechowywane numery telefonów<br>oraz w menu Funkcje telefoniczne sprawdź, czy<br>Połączenie nie zostało ustawione na <b>WYŁ</b> .                                                                                                    |
| Utrata kodu instalatora                                                                          | Upewnij się, że system jest wyłączony.<br>Zdejmij Urządzenie z podstawy. Ta operacja<br>spowoduje alarm.<br>Ustaw przełącznik suwakowy z tyłu Urządzenia<br>w pozycji OFF.<br>Naciśnij przycisk resetowania, Urządzenie<br>przechodzi w tryb "Obsługi". Można teraz<br>odczytać hasło, wchodząc do podmenu "Kod<br>Obsługi". |
| Utrata kodu użytkownika                                                                          | Przeprogramuj Urządzenie sterujące przy<br>pomocy oprogramowania SecurityConfig                                                                                                    |
| Urządzenie sterujące wykonuje połączenie<br>telefoniczne, ale nie wysyła komunikatu<br>głosowego | Upewnij się, że ustawienie:<br>"Komunikator/Funkcje Tel./Protokół"<br>jest <b>WYŁ</b> .                                                                                                    |

# Uwagi

| - |  |
|---|--|
|   |  |

Legrand zastrzega sobie prawo do zmiany w każdym momencie treści przedstawionej w niniejszej instrukcji i do zakomunikowania w dowolnej formie i trybie dokonanych zmian.

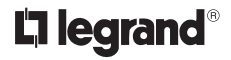

World Headquarters and<br/>International Department<br/>87045 LIMOGES CEDEX FRANCEπ: 33 5 55 06 87 87Fax : 33 5 55 06 74 55www.legrandelectric.com